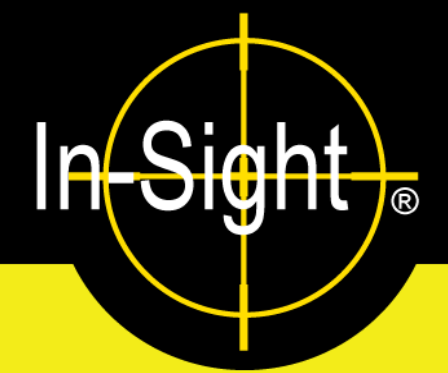

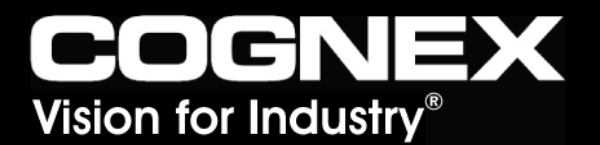

# Installing In-Sight<sup>®</sup> 5000 Series Vision Sensors

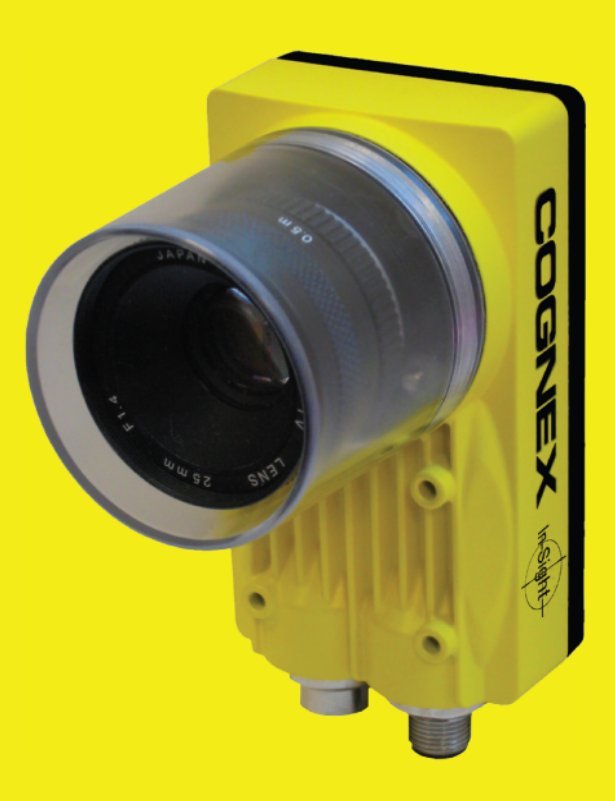

# Copyright, Trademarks, Patents

The software described in this document is furnished under license, and may be used or copied only in accordance with the terms of such license and with the inclusion of the copyright notice shown on this page. The software, this document, nor any copies thereof may be provided to or otherwise made available to anyone other than the licensee. Title to and ownership of this software remains with Cognex Corporation or its licensor. Cognex Corporation assumes no responsibility for the use or reliability of its software on equipment that is not supplied by Cognex Corporation. Cognex Corporation makes no warranties, either express or implied, regarding the described software, its merchantability or its fitness for any particular purpose.

The information in this document is subject to change without notice and should not be construed as a commitment by Cognex Corporation. Cognex Corporation is not responsible for any errors that may be present in either this document or the associated software.

This document may not be copied in whole or in part, nor transferred to any other media or language, without the written permission of Cognex Corporation.

Cognex P/N 597-0027-04

Copyright © 2003-2006 Cognex Corporation. All Rights Reserved.

The hardware and portions of the software described in this document may be covered by one or more of the following U.S. patents (other U.S. and foreign patents are pending):

Hardware 4,972,359; 5,526,050; 5,657,403; 5,793,899

Vision Tools 5,495,537; 5,548,326; 5,583,954; 5,602,937; 5,640,200; 5,717,785; 5,742,037; 5,751,853;5,768,443; 5,796,868; 5,818,443; 5,825,483; 5,825,913; 5,845,007; 5,859,466; 5,872,870;5,909,504

The following are registered trademarks of Cognex Corporation:

Cognex

Cognex, Vision for Industry

In-Sight "crosshair" logo

In-Sight

The following are trademarks of Cognex Corporation:

The Cognex logo

Other product and company names mentioned herein are the trademarks, or registered trademarks, of their respective owners.

# **Regulations/Comformity**

| Declaration of Conformity   |                                                                                                    |  |
|-----------------------------|----------------------------------------------------------------------------------------------------|--|
| Manufacturer:               | Cognex Corporation<br>One Vision Drive<br>Natick, MA 01760 USA                                                                                                    |  |
| Declares this <b>CE</b> -ma | rked Machine Vision System Product                                                                                                    |  |
| Product Number:             | In-Sight 5000: P/N 800-5840-4; P/N 800-5840-4R (RoHS Compliant)<br>In-Sight 5100/5110: P/N 800-5870-1; P/N 800-5870-1R (RoHS Compliant)<br>In-Sight 5400/5410: P/N 800-5855-1; P/N 800-5855-1R (RoHS Compliant)<br>In-Sight 5400S/5410S: P/N 800-5855-3; P/N 800-5855-3R (RoHS Compliant)<br>In-Sight 5400C: P/N 800-5837-4; P/N 800-5837-4R (RoHS Compliant)<br>In-Sight 5400CS: P/N 800-5837-6; P/N 800-5837-6R (RoHS Compliant)<br>In-Sight 5401/5411: P/N 800-5838-4; P/N 800-5838-4R (RoHS Compliant)                                                                                                    |  |
| Complies With:              | 89/336/EEC Electromagnetic Compatibility Directive                                                                                                    |  |
| Compliance Standards        | EN 55011:1998 + A1:1999 + A2:2002 Class A<br>EN 61000-3-2:2000 + A2:2005<br>EN 61000-3-3:1995 +A1:2001<br>EN 61000-6-2:2001                                                                                                    |  |
| European Representative:    | Cognex France<br>Immeuble le Patio<br>104 avenue Albert 1er<br>92563 Rueil Malmaison<br>France                                                                                                    |  |
|                             | Safety                                                                                                    |  |
|                             | UL and CUL Certification marks are present on products                                                                                                    |  |
| FCC                         | <ul> <li>FCC Part 15, Class A</li> <li>This device complies with Part 15 of the FCC Rules. Operation is subject to the following two conditions: (1) This device may not cause harmful interference, and (2) this device must accept any interference received, including interference that may cause undesired operation.</li> <li>This equipment generates, uses, and can radiate radio frequency energy and, if not installed and used in accordance with the instruction manual, may cause harmful interference to radio communications. Operation of this equipment in a residental area is likely to cause harmful interference in which case the user will</li> </ul> |  |

| Declaration of Conformity   |                                                                                                    |  |
|-----------------------------|----------------------------------------------------------------------------------------------------|--|
| Manufacturer:               | Cognex Corporation<br>One Vision Drive<br>Natick, MA 01760 USA                                                                                                    |  |
| Declares this <b>CE</b> -ma | rked Machine Vision System Product                                                                                                    |  |
| Product Number:             | In-Sight 5400R/5410R: P/N 800-5829-1; P/N 800-5829-1R (RoHS Compliant)                                                                                                    |  |
| Complies With:              | 89/336/EEC Electromagnetic Compatibility Directive                                                                                                    |  |
| Compliance Standards        | EN 61000-6-4:2001 Class A<br>EN 61000-3-2:2000 + A2:2005<br>EN 61000-3-3:1995 + A1:2001<br>EN 61000-6-2:2001                                                                                                    |  |
| European Representative:    | Cognex France<br>Immeuble le Patio<br>104 avenue Albert 1er<br>92563 Rueil Malmaison<br>France                                                                                                    |  |
|                             | Safety                                                                                                    |  |
|                             | UL and CUL Certification marks are present on products                                                                                                    |  |
| FCC                         | FCC Part 15, Class A<br>This device complies with Part 15 of the FCC Rules. Operation is subject to the<br>following two conditions: (1) This device may not cause harmful interference,<br>and (2) this device must accept any interference received, including interference<br>that may cause undesired operation.                                                                                    |  |
|                             | This equipment generates, uses, and can radiate radio frequency energy and, if<br>not installed and used in accordance with the instruction manual, may cause<br>harmful interference to radio communications. Operation of this equipment in a<br>residental area is likely to cause harmful interference in which case the user will<br>be required to correct the interference at their own expense. |  |

| Declaration of Conformity   |                                                                                                    |  |  |  |
|-----------------------------|----------------------------------------------------------------------------------------------------|--|--|--|
| Manufacturer:               | Cognex Corporation<br>One Vision Drive<br>Natick, MA 01760 USA                                                                                                    |  |  |  |
| Declares this <b>CE</b> -ma | Declares this C C -marked Machine Vision System Product                                                                                                    |  |  |  |
| Product Number:             | In-Sight 5403/5413: P/N 800-5830-4; P/N 800-5830-4R (RoHS Compliant)<br>In-Sight 5403S: P/N 800-5830-6; P/N 800-5830-6R (RoHS Compliant)                                                                                                    |  |  |  |
| Complies With:              | 89/336/EEC Electromagnetic Compatibility Directive                                                                                                    |  |  |  |
| Compliance Standards        | EN 61000-6-3:2001 + A11:2004 Class B<br>EN 61000-3-2:2000 + A2:2005<br>EN 61000-3-3:1995 +A1:2001<br>EN 61000-6-2:2001                                                                                                    |  |  |  |
| European Representative:    | Cognex France<br>Immeuble le Patio<br>104 avenue Albert 1er<br>92563 Rueil Malmaison<br>France                                                                                                    |  |  |  |
|                             | Safety                                                                                                    |  |  |  |
|                             | UL and CUL Certification marks are present on products                                                                                                    |  |  |  |
| FCC                         | FCC Part 15, Class B<br>This device complies with Part 15 of the FCC Rules. Operation is subject to the<br>following two conditions: (1) This device may not cause harmful interference,<br>and (2) this device must accept any interference received, including interference<br>that may cause undesired operation. |  |  |  |

# **Precautions**

Observe these precautions when installing In-Sight 5000 series vision sensors to reduce the risk of injury or equipment damage:

- In-Sight 5000 series vision sensors are intended to be supplied by a Listed, Direct Plug-In Power Unit with a minimum output rated 24VDC, 500mA and marked Class 2, Limited Power Source (LPS). Any other voltage creates a risk of fire or shock and can damage the In-Sight components.
- Do not install In-Sight 5000 series vision sensors where they are directly exposed to environmental hazards such as excessive heat, dust, moisture, humidity, impact, vibration, corrosive substances, flammable substances, or static electricity.
- To reduce the risk of damage or malfunction due to over-voltage, line noise, electrostatic discharge (ESD), power surges, or other irregularities in the power supply, route all cables and wires away from high-voltage power sources.
- Maximize ESD protection by grounding the In-Sight 5000 series sensor case.
- Do not open the In-Sight 5000 series vision sensor or remote head camera. These devices do not contain user-serviceable parts.
- Do not make electrical or mechanical modifications to In-Sight components. Unauthorized modifications may violate your warranty.
- Changes or modifications not expressly approved by the party responsible for regulatory compliance could void the user's authority to operate the equipment.

# **Table of Contents**

| 1 | Intr       | oduction                                                                |     |  |  |  |
|---|------------|-------------------------------------------------------------------------|-----|--|--|--|
|   | 1.1        | In-Sight 5000 Series Vision Sensors Overview                            | . 1 |  |  |  |
|   | 1.2        | In-Sight Support                                                        | . 1 |  |  |  |
|   | 1.3        | In-Sight 5000 Series Standard Components                                | . 2 |  |  |  |
|   | 1.4        | In-Sight 5000 Series Configurations                                     | . 3 |  |  |  |
|   |            | 1.4.1 Standalone Network                                                | . 4 |  |  |  |
|   |            | 1.4.2 Configurations Using Switches/Routers                             | . 5 |  |  |  |
|   |            | 1.4.3 Adding an In-Sight Network to the Factory Network                 | . 6 |  |  |  |
| 2 | Set        | ting Up the PC                                                          |     |  |  |  |
|   | 2.1        | Installing the In-Sight Software on a Windows PC                        | . 7 |  |  |  |
|   | 2.2        | Configuring the PC's Network Settings (Non-DHCP)                        | . 8 |  |  |  |
| 2 | Ine        | talling the Sensor                                                      | -   |  |  |  |
| J | 0.4        |                                                                         |     |  |  |  |
|   | 3.1        | Connecting the In-Sight 5000 Series Components                          | 11  |  |  |  |
|   | 2.2        | S.T.T Connecting the In-Sight 5000 Series Components                    | 12  |  |  |  |
|   | ა.∠<br>ეე  | Connecting the Model 1460 I/O Expansion Medule                          | 10  |  |  |  |
|   | 3.3<br>2.4 | Connecting the Model 1460 I/O Expansion Module                          | 20  |  |  |  |
|   | 3.4        | Connecting the Model 1450 I/O Expansion Module                          | 20  |  |  |  |
| 4 | Со         | Configuring the Sensor                                                  |     |  |  |  |
|   | 4.1        | Adding the In-Sight 5000 Series Sensor to a Network                     | 23  |  |  |  |
|   | 4.2        | Installing to a DHCP Network                                            | 23  |  |  |  |
|   | 4.3        | Installing to a Non-DHCP Network Using the In-Sight Connection Manager  | 24  |  |  |  |
|   | 4.4        | Logging On to the Sensor                                                | 29  |  |  |  |
|   | 4.5        | 5 Logging On Using In-Sight Explorer                                    |     |  |  |  |
|   | 4.6        | Sensor Network Settings                                                 | 30  |  |  |  |
| 5 | Spe        | ecifications                                                            |     |  |  |  |
|   | 5.1        | General Specifications                                                  | 33  |  |  |  |
|   |            | 5.1.1 Standard Vision Sensor Specifications                             | 34  |  |  |  |
|   |            | 5.1.2 Stainless Steel Vision Sensor Specifications                      | 36  |  |  |  |
|   |            | 5.1.3 Remote Head Vision Sensor Specifications                          | 38  |  |  |  |
|   | 5.2        | I/O Specs                                                               | 40  |  |  |  |
|   |            | 5.2.1 Acquisition Trigger Input                                         | 40  |  |  |  |
|   |            | 5.2.2 High-Speed Outputs                                                | 41  |  |  |  |
|   |            | 5.2.3 24VDC Breakout Connector and Cable Specifications                 | 43  |  |  |  |
|   |            | 5.2.4 I/O Module Cable                                                  | 44  |  |  |  |
|   |            | 5.2.5 Network Cable Specifications                                      | 45  |  |  |  |
|   |            | 5.2.6 Camera Cable Specifications                                       | 46  |  |  |  |
|   | 5.3        | Dimensional Drawings                                                    | 47  |  |  |  |
|   |            | 5.3.1 In-Sight 5000, 5100, 5400, 5401, 5400C and 5403 Sensor Dimensions | 47  |  |  |  |

#### **Table of Contents**

|       | 5.3.2 In-Sight 5403S, 5400CS and 5400S Sensor Dimensions           |    |
|-------|--------------------------------------------------------------------|----|
|       | 5.3.3 In-Sight 5400R Sensor Dimensions                             | 49 |
|       | 5.3.4 In-Sight Remote Head Camera Dimensions                       | 50 |
|       | 5.3.5 In-Sight Remote Head Camera Enclosure Dimensions             | 51 |
|       | 5.3.6 In-Sight Remote Head Camera Mount Dimensions                 | 52 |
| Appen | dix A                                                              |    |
| A.1   | Configuring the In-Sight Sensor's I/O Settings                     | 53 |
|       | A.1.1 Configuring the I/O Expansion Module Using In-Sight Explorer | 53 |
|       | A.1.2 Enabling Hardware Handshaking Using In-Sight Explorer        | 55 |
| Appen | dix B                                                              |    |
| B.1   | Installing the Remote Head Camera                                  | 57 |
| Appen | dix C                                                              |    |
| C.1   | Cleaning/Maintenance                                               | 59 |
|       | C.1.1 Cleaning the Sensor                                          | 59 |
|       | C.1.2 Cleaning the CCD Window                                      | 59 |

# List of Figures

| Figure 1-1:  | Standalone Sensor Configuration                        | 4    |
|--------------|--------------------------------------------------------|------|
| Figure 1-2:  | Standalone Configuration with Ethernet Switch/Router   | 5    |
| Figure 1-3:  | Factory Floor Network Installation                     | 6    |
| Figure 2-1:  | Local Area Connection Properties Dialog                | 9    |
| Figure 2-2:  | Select Network Protocol Dialog                         | . 10 |
| Figure 3-1:  | Install the Lens                                       | 12   |
| Figure 3-2:  | CAM0 Connection                                        | . 13 |
| Figure 3-3:  | Connect the Network Cable                              | 14   |
| Figure 3-4:  | Power Connections                                      | . 15 |
| Figure 3-5:  | Breakout Module Connections                            | . 16 |
| Figure 3-6:  | Connecting I/O Wires                                   | . 17 |
| Figure 3-7:  | Connecting the I/O Cable and Serial Cable              | . 18 |
| Figure 3-8:  | Connecting the Expansion Module to the Sensor          | 18   |
| Figure 3-9:  | Connecting +24VDC and Ground Wires                     | 19   |
| Figure 3-10: | I/O Expansion Module Connections                       | 20   |
| Figure 4-1:  | In-Sight Connection Manager Dialog                     | .24  |
| Figure 4-2:  | Administrative Account Dialog                          | 25   |
| Figure 4-3:  | In-Sight Vision Sensor Dialog                          | 26   |
| Figure 4-4:  | Set Network Configuration Dialog                       | . 27 |
| Figure 4-5:  | Set New In-Sight Vision Sensor Information Dialog      | . 28 |
| Figure 4-6:  | Configure In-Sight Vision Sensors Dialog               | 28   |
| Figure 4-7:  | Network Settings Dialog                                | 30   |
| Figure 5-1:  | Acquisition Trigger Input Schematic                    | 40   |
| Figure 5-2:  | High-Speed Output Connection Example 1                 | . 41 |
| Figure 5-3:  | High-Speed Output Connection Example 2                 | 42   |
| Figure 5-4:  | High-Speed Output Connection Example 3                 | 42   |
| Figure 5-5:  | In-Sight 5000 Series Sensor Dimensions                 | . 47 |
| Figure 5-6:  | In-Sight 5000 Series Stainless Steel Sensor Dimensions | 48   |
| Figure 5-7:  | In-Sight 5400R Sensor Dimensions                       | 49   |
| Figure 5-8:  | In-Sight 5400R Remote Head Camera Dimensions           | 50   |
| Figure 5-9:  | In-Sight 5400R Remote Head Camera Enclosure Dimensions | . 51 |
| Figure 5-10: | In-Sight 5400R Remote Head Camera Mount Dimensions     | 52   |
| Figure A-1:  | Accessing the I/O Output Settings                      | 53   |
| Figure A-2:  | Discrete Output Settings Dialog                        | 54   |
| Figure A-3:  | Accessing the Serial Port Settings                     | 55   |
| Figure A-4:  | Serial Port Settings Dialog                            | 55   |
| Figure B-1:  | Remote Head Camera Installation Diagram                | . 57 |

# **List of Tables**

| Table 1-1:  | In-Sight 5000 Series Sensor Standard Components              | 2  |
|-------------|--------------------------------------------------------------|----|
| Table 1-2:  | In-Sight 5000 Series Standard Components Descriptions        | 3  |
| Table 3-1:  | In-Sight 5000 Series Vision Sensor Connectors and Indicators | 11 |
| Table 5-1:  | Standard Sensor Specifications                               | 34 |
| Table 5-2:  | Stainless Steel Sensor Specifications                        | 36 |
| Table 5-3:  | In-Sight 5400R Sensor Specifications                         | 38 |
| Table 5-4:  | Remote Head Camera Specifications                            | 39 |
| Table 5-5:  | Remote Head Camera Enclosure Specifications                  | 39 |
| Table 5-6:  | Acquisition Trigger Input Specifications                     | 40 |
| Table 5-7:  | High-Speed Output Specifications                             | 41 |
| Table 5-8:  | 24VDC Breakout Connector Cable Pin-Out                       | 43 |
| Table 5-9:  | I/O Module Cable Pin-Out                                     | 44 |
| Table 5-10: | Network Cable Pin-Out                                        | 45 |
| Table 5-11: | Camera Cable Pin-out                                         | 46 |

# 1 Introduction

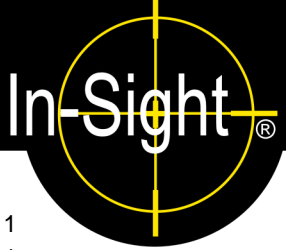

#### In This Section...

- 1.1 In-Sight 5000 Series Vision Sensors Overview ......1
- 1.2 In-Sight Support......1

# 1.1 In-Sight 5000 Series Vision Sensors Overview

In-Sight<sup>®</sup> 5000 series sensors are compact, network-ready machine vision sensors for automated inspection, measurement, identification, alignment and robot guidance applications on the factory floor. For a list of all available sensors, refer to Table 1-1 on page 2.

All models are configured remotely over a network using an intuitive spreadsheet interface. This interface also allows remote monitoring of the sensor's operation during runtime. These sensors may also be controlled remotely from custom, user-defined applications using In-Sight Native Mode commands to change settings and retrieve results.

This manual describes how to install In-Sight 5000 series vision sensors. When referring to the In-Sight 5000 series sensors, the term "standard sensor" refers to all sensors except for the stainless steel and remote head sensors.

# 1.2 In-Sight Support

Many information resources are available to assist you in using the In-Sight 5000 series vision sensors and their spreadsheet interface:

- Getting Started with In-Sight, Cognex P/N 590-6368 (English), 590-6368F (French), 590-6368G (German), or 590-6368J (Japanese).
- *In-Sight<sup>®</sup> Explorer Help*, an on-line HTML Help file provided on the In-Sight CD-ROM (for In-Sight Explorer software).
- In-Sight computer-based tutorials provided on CD-ROM with selected In-Sight starter accessories kits.
- The In-Sight Online Support and Learning Center at: www.cognex.com/support/In-Sight.asp.

# 1.3 In-Sight 5000 Series Standard Components

In-Sight 5000 series vision sensors are shipped with the components listed in Table 1-1; component descriptions are given in Table 1-2.

Table 1-1: In-Sight 5000 Series Sensor Standard Components

| Vision Sensor                                                          | 50mm Lens<br>Cover Kit<br>(P/N 800-5842-x) | IP68 Lens<br>Cover Kit<br>(P/N 800-5892-x) | Thread Guard<br>(P/N 370-0361) | Remote Head<br>Camera<br>(P/N 800-5808-x) | Remote Head<br>Accessory Kit<br>(P/N 800-5813-x) |
|------------------------------------------------------------------------|--------------------------------------------|--------------------------------------------|--------------------------------|-------------------------------------------|--------------------------------------------------|
| In-Sight 5000<br>P/N 800-5840-4<br>P/N 800-5840-4R                     | Х                                          |                                            | Х                              |                                           |                                                  |
| In-Sight 5100/<br>In-Sight 5110<br>P/N 800-5870-1<br>P/N 800-5870-1R   | x                                          |                                            | Х                              |                                           |                                                  |
| In-Sight 5400/<br>In-Sight 5410<br>P/N 800-5855-1<br>P/N 800-5855-1R   | х                                          |                                            | Х                              |                                           |                                                  |
| In-Sight 5400S/<br>In-Sight 5410S<br>P/N 800-5855-3<br>P/N 800-5855-3R |                                            | Х                                          | Х                              |                                           |                                                  |
| In-Sight 5400R/<br>In-Sight 5410R<br>P/N 800-5829-1<br>P/N 800-5829-1R |                                            |                                            |                                | Х                                         | X                                                |
| In-Sight 5400C<br>P/N 800-5837-4<br>P/N 800-5837-4R                    | Х                                          |                                            | Х                              |                                           |                                                  |
| In-Sight 5400CS<br>P/N 800-5837-6<br>P/N 800-5837-6R                   |                                            | Х                                          | Х                              |                                           |                                                  |
| In-Sight 5401/<br>In-Sight 5411<br>P/N 800-5838-4<br>P/N 800-5838-4R   | х                                          |                                            | Х                              |                                           |                                                  |
| In-Sight 5403/<br>In-Sight 5413<br>P/N 800-5830-4<br>P/N 800-5830-4R   | х                                          |                                            | Х                              |                                           |                                                  |
| In-Sight 5403S<br>P/N 800-5830-6<br>P/N 800-5830-6R                    |                                            | Х                                          | Х                              |                                           |                                                  |

• Part numbers appended by an "R" suffix indicate RoHS compliance.

**NOTES:** • The standard components do not include a Breakout cable, Network cable or Camera cable; these cables must be purchased separately.

|                                                 | • •                                                                                                    |
|-------------------------------------------------|----------------------------------------------------------------------------------------------------|
| Component                                       | Description                                                                                                    |
| Vision Sensor                                   | Provides image acquisition, vision processing, job storage, serial and Ethernet connectivity and discrete I/O.                                 |
| Lens Cover Kit (includes lens cover and O-Ring) | Provides environmental protection for the lens.                                                                                                |
| Thread Guard                                    | Protects the In-Sight sensor lens cover threads when lens cover is<br>not used. Remove the Thread Guard prior to installing the Lens<br>Cover. |
| Remote Head Camera                              | Acquires and sends images to the In-Sight 5400R sensor.                                                                                        |
| Remote Head Accessory Kit                       | Includes remote head camera mounting hardware and a 5mm extension ring (for use with C-mount lenses).                                          |

 Table 1-2: In-Sight 5000 Series Standard Components Descriptions

# 1.4 In-Sight 5000 Series Configurations

In-Sight 5000 series vision sensors are designed to operate as a host sensor on an In-Sight Network. For the purposes of the instructions in this manual, an In-Sight Network is an In-Sight sensor connected over Ethernet to at least one other In-Sight sensor or personal computer running In-Sight Explorer software.

These configurations may require additional components, such as an Ethernet switch. Many optional components may be purchased directly from Cognex. A complete catalog of In-Sight products and accessories is available on the Cognex web sight at: www.cognex.com/pdf/downloads/In-Sight-brochure.pdf.

These sensors may be used in several possible network configurations. For each configuration, the sensor is managed using "jobs" in the In-Sight Explorer software, which also provides a remote display for that sensor. The jobs that can be stored are limited to the amount of local storage available on the sensor. Jobs that exceed this limit, and all image files, can be stored on the local PC.

## **1.4.1 Standalone Network**

A standalone In-Sight network configuration includes a connection between an In-Sight vision sensor and a PC. In this configuration, the In-Sight network is isolated from the factory network.

The most basic In-Sight network features a sensor connected directly to a PC running In-Sight Explorer software. In-Sight 5000 series sensors have an Autosense capability, allowing the sensor to connect directly to a PC using either a straight-pinned Network cable or a crossover cable.

**NOTE:** If the Microsoft "Media Sense" feature, which automatically detects whether or not your network interface is linked to a network, is enabled when running Microsoft Windows 2000 or XP, communication with an In-Sight sensor may not be established. It is recommended to use a hub or switch with a standard Ethernet cable to configure the In-Sight sensor or configure your PC to disable the Media Sense feature. See Microsoft Knowledge Base article 239924 for details on this process.

Figure 1-1 shows a sensor connected directly to a PC using a Network cable. The operator uses the PC, keyboard and mouse to configure applications and monitor runtime operation.

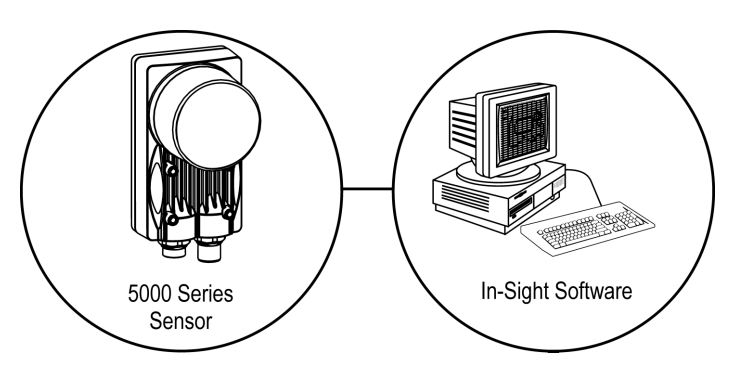

Figure 1-1: Standalone Sensor Configuration

# 1.4.2 Configurations Using Switches/Routers

An In-Sight network may be extended to include multiple In-Sight sensors by using a network router or Ethernet switch. The only limit on the size of this type of network is the number of routers or switches connected and the number of connections they provide.

The standalone In-Sight network shown in Figure 1-2 includes two sensors and a PC running In-Sight Explorer, connected by a switch/router. In this configuration, any In-Sight sensor on the network can be configured using In-Sight Explorer. In-Sight Explorer also provides additional job storage, and image and data archiving for all In-Sight sensors on the network. The network switch/router may also connect to another network switch/router, which in turn could have a similar complement of network sensors.

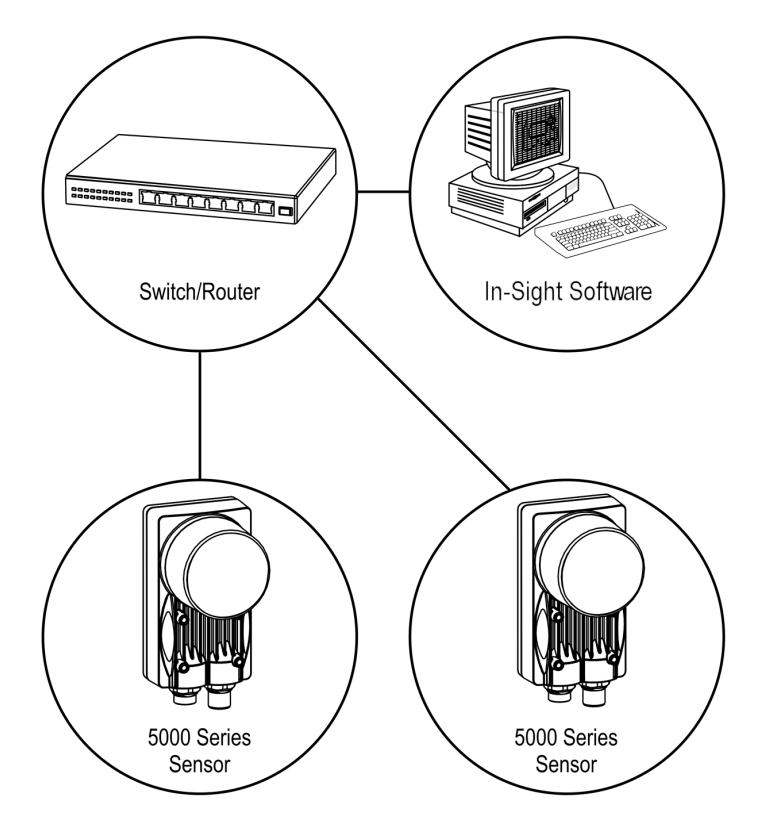

Figure 1-2: Standalone Configuration with Ethernet Switch/Router

# **1.4.3 Adding an In-Sight Network to the Factory Network**

Multiple In-Sight Networks may be connected to the larger, factory network, combining to create an In-Sight network of virtually unlimited size. Connecting an In-Sight network to the factory network allows real-time production data to be accessed remotely from any PC workstation with network access. For networks that cover large physical areas, a PC running In-Sight Explorer located on each In-Sight network provides local job configuration and image display for all In-Sight sensors.

As in the example in section 1.4.1, the In-Sight network shown in Figure 1-3 includes a sensor and a PC running In-Sight Explorer, connected to the same network switch/router. However, the switch/router for the In-Sight network is now connected to the factory network through another switch/router, which in turn may host connections to additional In-Sight networks.

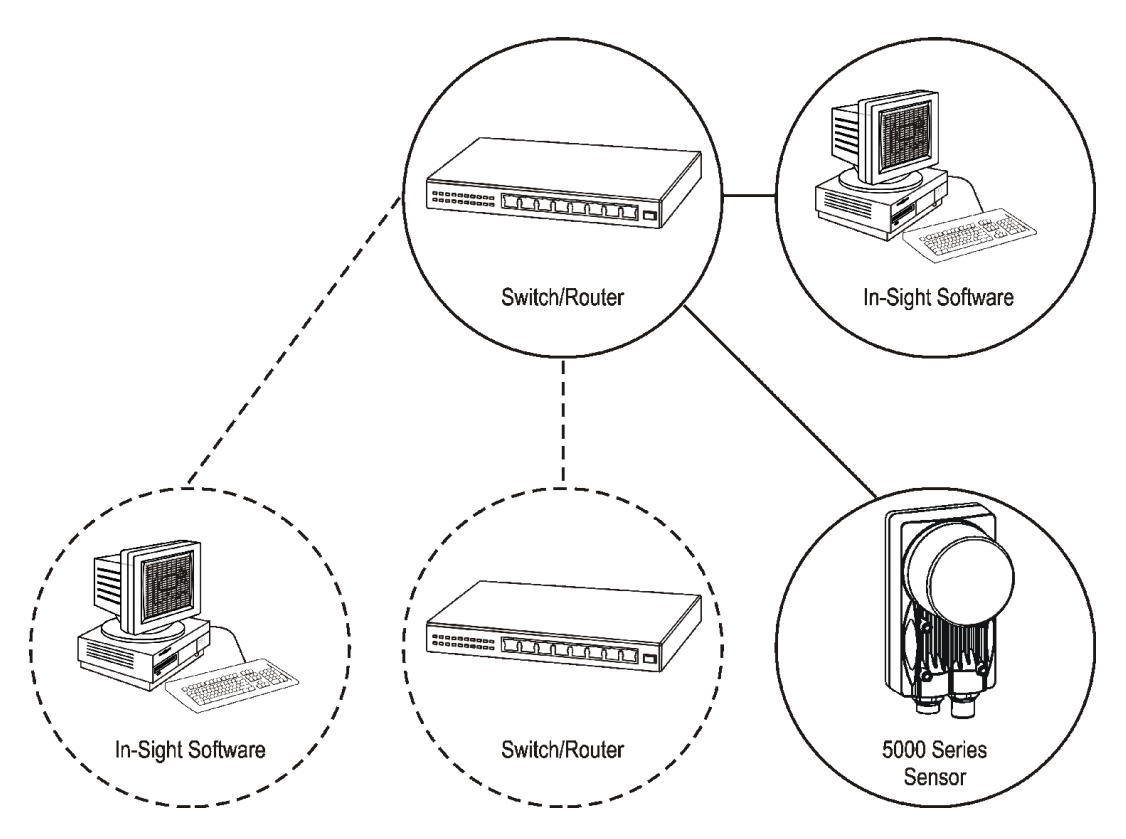

Figure 1-3: Factory Floor Network Installation

# 2 Setting Up the PC

# In-Sight ®

## In This Section...

- 2.1 Installing the In-Sight Software on a Windows PC......7

# 2.1 Installing the In-Sight Software on a Windows PC

In-Sight 5000 series vision sensors are configured, and their operation monitored, remotely from a networked PC running In-Sight Explorer using mouse and keyboard input. The In-Sight 5000 series vision sensors may also be configured and monitored from a networked In-Sight 3400 sensor. The following must be installed on the PC:

- Microsoft<sup>®</sup> Windows<sup>®</sup> XP Professional (Service Pack 2) or Windows 2000 (Service Pack 4) for In-Sight Explorer version 3.x.x.
- Microsoft .NET Framework 1.1.
- Service Pack 1 for the .NET Framework 1.1.
- Network Interface Card (at least 100Mbps) for connecting to In-Sight sensors.
- Internet Explorer 5.01 or higher.

**NOTE:** In-Sight software can be used only on a local subnet that includes a networked In-Sight sensor.

## Perform the Following Steps to Install the In-Sight Software:

- 1. Shut down any open applications running on your PC.
- 2. Insert the In-Sight installation CD-ROM into your PC's CD-ROM drive. If Autoplay is enabled, the software should automatically launch the ISSETUP.EXE program.
- 3. Follow the setup dialogs as they appear on screen.
- 4. When the installation program is complete, remove the CD from the CD-ROM drive.

#### If the Install Program Does Not Start Automatically:

- 1. Click the Start menu, click Run, then click Browse.
- 2. In the browse window, select the PC's CD-ROM drive, then select the ISSETUP.EXE file.
- 3. Click Open, then click OK to begin the installation. The default installation directory is C:\Program Files\Cognex.
- 4. Follow the setup dialogs as they appear on screen.
- 5. When the installation program is complete, remove the CD from the CD-ROM drive.

## Verify the In-Sight Software Installation:

- 1. Verify the In-Sight Explorer software installation by opening the Start menu and clicking *All Programs > Cognex > In-Sight > In-Sight Explorer 3.x.x > In-Sight Explorer 3.x.x.*
- 2. Verify the *In-Sight Explorer*<sup>®</sup> Help file installation by opening the Start menu and clicking *All Programs* > Cognex > *In-Sight* > *In-Sight Explorer* 3.x.x > *In-Sight Explorer* 3.x.x Help.

**NOTE:** From the Cognex program group, select In-Sight Explorer 3.x.x Release Notes for current information about In-Sight software, including new features, fixes and known issues. Registered In Sight users can download updated versions of In Sight documentation at: www.cognex.com/support/In-Sight.asp.

# 2.2 Configuring the PC's Network Settings (Non-DHCP)

This section provides information on how to configure Microsoft Windows network settings in order to connect to an In-Sight 5000 series sensor running In-Sight software on a non-DHCP network. The steps listed below and the example dialogs are specific to Windows XP Professional.

**NOTE:** Consult your network administrator to determine if your network has a DHCP server.

# To Configure Microsoft Windows Network Settings:

- 1. Click Start, then click on the Control Panel shortcut to open the Control Panel icon group.
- 2. Click the Network and Internet Connections icon to open the Network and Internet Connections dialog.
- 3. Click the Network Connections icon to open the Network Connections dialog.

4. Right-click the Local Area Connections icon and click Properties to open the Local Area Connection Properties dialog (Figure 2-1).

| 🕹 Local Area Connection Properties 🛛 🔹 💽                                                                                                    |
|----------------------------------------------------------------------------------------------------|
| General Authentication Advanced                                                                                                    |
| Connect using:                                                                                                    |
| Intel(R) PRO/1000 MT Network Connection                                                                                                    |
| Configure                                                                                                    |
| This connection uses the following items:                                                                                                    |
| <ul> <li>Client for Microsoft Networks</li> <li>File and Printer Sharing for Microsoft Networks</li> <li>QoS Packet Scheduler</li> <li>Internet Protocol (TCP/IP)</li> </ul> |
| Install Uninstall Properties                                                                                                    |
| Transmission Control Protocol/Internet Protocol. The default<br>wide area network protocol that provides communication<br>across diverse interconnected networks.            |
| <ul> <li>Show icon in notification area when connected</li> <li>Notify me when this connection has limited or no connectivity</li> </ul>                                     |
| OK Cancel                                                                                                    |

Figure 2-1: Local Area Connection Properties Dialog

- 5. Select the General tab.
- 6. Enable the checkbox next to Internet Protocol (TCP/IP).
- 7. Highlight Internet Protocol (TCP/IP) and click Properties to open the Internet Protocol (TCP/IP) Properties dialog.

#### Setting Up the PC

 Click the "Use the following IP address" radio button (Figure 2-2). The IP Address, Subnet Mask, Default Gateway, Preferred DNS server and Alternate DNS server fields, which are grayed-out, become active.

| Internet Protocol (TCP/IP) Properties                                                                               |                                                                          |  |  |
|----------------------------------------------------------------------------------------------------|--------------------------------------------------------------------------|--|--|
| General                                                                                                    |                                                                          |  |  |
| You can get IP settings assigned autom<br>this capability. Otherwise, you need to a<br>the appropriate IP settings. | iatically if your network supports<br>isk your network administrator for |  |  |
| Obtain an IP address automatically                                                                                  | ,                                                                        |  |  |
| • Use the following IP address:                                                                                     |                                                                          |  |  |
| IP address:                                                                                                    | 192.168.0.100                                                            |  |  |
| S <u>u</u> bnet mask:                                                                                               | 255.255.255.0                                                            |  |  |
| Default gateway:                                                                                                    |                                                                          |  |  |
| Obtain DNS server address automatically                                                                             |                                                                          |  |  |
| • Use the following DNS server add                                                                                  | resses:                                                                  |  |  |
| Preferred DNS server:                                                                                               |                                                                          |  |  |
| <u>A</u> lternate DNS server:                                                                                       | · · ·                                                                    |  |  |
|                                                                                                    | Ad <u>v</u> anced                                                        |  |  |
|                                                                                                    | OK Cancel                                                                |  |  |

Figure 2-2: Select Network Protocol Dialog

- 9. Enter an appropriate IP address.
- 10. Enter an appropriate Subnet Mask. The Subnet Mask defines which part of the system's IP Address refers to the network and which part refers to the host. The network part of the IP address is the same for all hosts on the same subnet, and the remainder is unique to each host.
- **NOTE:** Consult your network administrator to determine your Preferred DNS server and Alternate DNS server.
  - 11. Click OK to close the Internet Protocol (TCP/IP) Properties dialog.
  - 12. Click OK to close the Local Area Connection Properties dialog, then restart Windows if prompted to do so.

# 3 Installing the Sensor

## In This Section...

- 3.2 Connecting the Model 1350 Breakout Module......15
- 3.3 Connecting the Model 1460 I/O Expansion Module......17
- 3.4 Connecting the Model 1450 I/O Expansion Module......20

# 3.1 Connecting the In-Sight 5000 Series Vision Sensor

This section describes the connection of the In-Sight 5000 series sensor to its standard and optional components. For a complete list of options and accessories, contact your Cognex sales representative.

#### Table 3-1: In-Sight 5000 Series Vision Sensor Connectors and Indicators

| User 1<br>LED<br>24VDC<br>Connector<br>User 1<br>LED<br>LED<br>Vower<br>LED<br>LED<br>LED<br>Vower<br>Traffic LED<br>Status LED<br>Connector<br>Connector |                                                                                                    |  |
|----------------------------------------------------------------------------------------------------|----------------------------------------------------------------------------------------------------|--|
| Connector/Indicator                                                                                                    | Function                                                                                                    |  |
| 24VDC Connector                                                                                                    | Connects the In-Sight Breakout cable, which provides connections to an external power supply, the acquisition trigger input, high-speed outputs and RS-232 serial communications. Alternately, this connector is used to attach the I/O Cable to an optional In-Sight I/O Expansion Module, which adds general-purpose discrete I/O and light control functionality. Refer to Table 3-4 and Table 3-5, on pages 31 and 32. |  |
| User 1 LED                                                                                                    | Green when active. User configurable using Discrete Output Line 4 (Line 10 when using I/O Expansion Module).                                                                                                    |  |
| User 0 LED                                                                                                    | Red when active. User configurable using Discrete Output Line 5 (Line 11 when using I/O Expansion Module).                                                                                                    |  |
| Power LED                                                                                                    | Green when power is applied.                                                                                                    |  |
| Network Traffic LED                                                                                                    | Flashes Green while transmitting and receiving data.                                                                                                    |  |
| Network Status LED                                                                                                    | Green when a network connection is detected.                                                                                                    |  |
| ENET Connector                                                                                                    | Connects the sensor to a network. The ENET connector provides the Ethernet connection to external network devices. Refer to Table 3-6, page 33.                                                                                                    |  |

When the sensor is powered up, User 0 LED and User 1 LED both momentarily turn on. Then, User 0 LED turns off and User 1 LED stays on. Next, User 0 LED turns on and User 1 LED turns off. Finally, both LEDs momentarily light up and then turn off.

R

## 3.1.1 Connecting the In-Sight 5000 Series Components

### Install the Lens

Installing a lens allows you to see the sensor acquire live video images. The exact lens focal length needed depends on the working distance and the field of view required for your machine vision application.

#### In-Sight 5000 Series Sensor (does not apply to the remote head sensors):

1. Attach a C-Mount lens to the sensor (Figure 3-1).

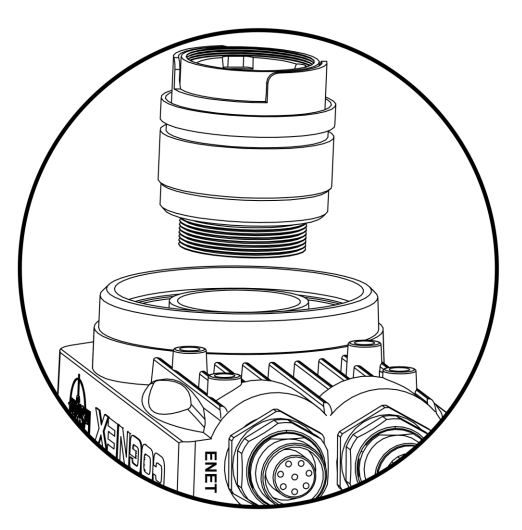

Figure 3-1: Install the Lens

#### In-Sight Remote Head Sensor:

1. Attach a CS-Mount or C-Mount (with 5mm extension ring) lens to the remote head camera.

**NOTE:** Refer to Appendix B on page 57 for instructions on installing the remote head camera.

2. Attach the female M12 connector of the Camera cable to the remote head camera's male M12 connector.

3. Attach the male M12 camera cable connector to the In-Sight sensor's CAM0 connector (Figure 3-2).

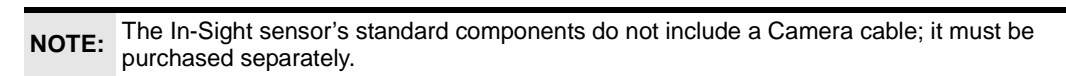

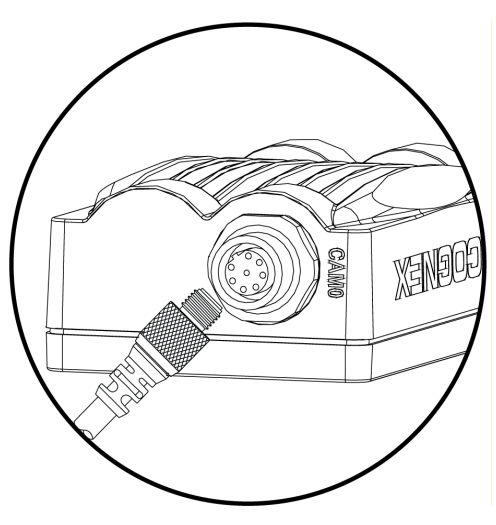

Figure 3-2: CAM0 Connection

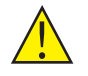

CAUTION: Remove power from the sensor before connecting or disconnecting the remote head camera. "Hot plugging" the remote head camera can damage the In-Sight sensor and/or remote head camera.

## **Connecting the Network and Breakout Cables**

**NOTE:** The In-Sight sensor standard components do not include a Breakout cable or Network cable; these cables must be purchased separately.

The sensor has an ENET connector and 24VDC connector. The ENET connection provides the Ethernet connection for network communications. The 24VDC connection supplies connections for the 24VDC power source, I/O, acquisition trigger, and serial communications.

1. Attach the male M12 connector of the Ethernet cable to the sensor's female M12 ENET connector (Figure 3-3).

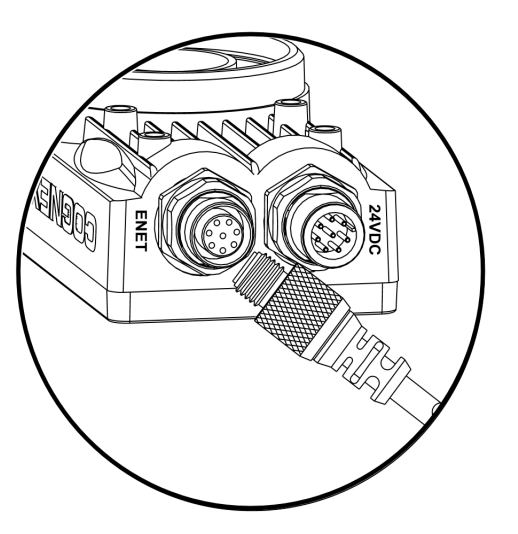

Figure 3-3: Connect the Network Cable

2. Connect the RJ-45 connector of the Ethernet cable to the PC, switch, or router, as applicable.

## Installing In-Sight<sup>®</sup> 5000 Series Vision Sensors

3. Verify that the 24VDC supply is not receiving power, then connect the power supply to the Breakout cable (Figure 3-4). Attach the Breakout cable to the 24VDC connector on the sensor.

**NOTE:** Unused bare wires can be clipped short or tied back using a tie made from non-conductive material. Keep all bare wires separated from the +24VDC (White/Green) wire.

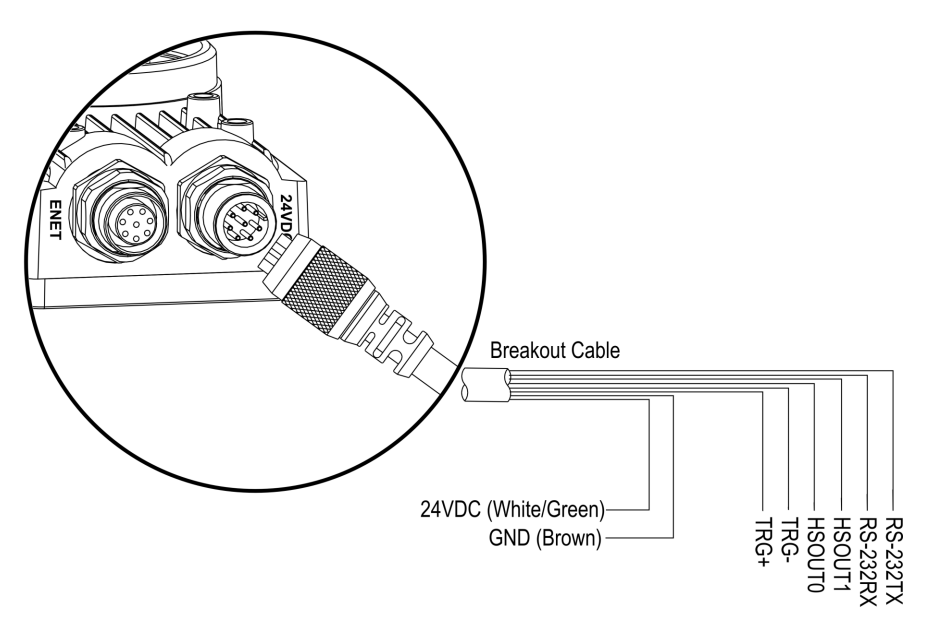

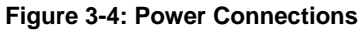

CAUTION: Never connect voltages other than 24VDC. Always observe the polarity shown.

# 3.2 Connecting the Model 1350 Breakout Module

The optional Model 1350 Breakout Module (P/N 800-5743-1/800-5743-1R) is a convenient method to connect the sensor's power, serial communications and I/O lines.

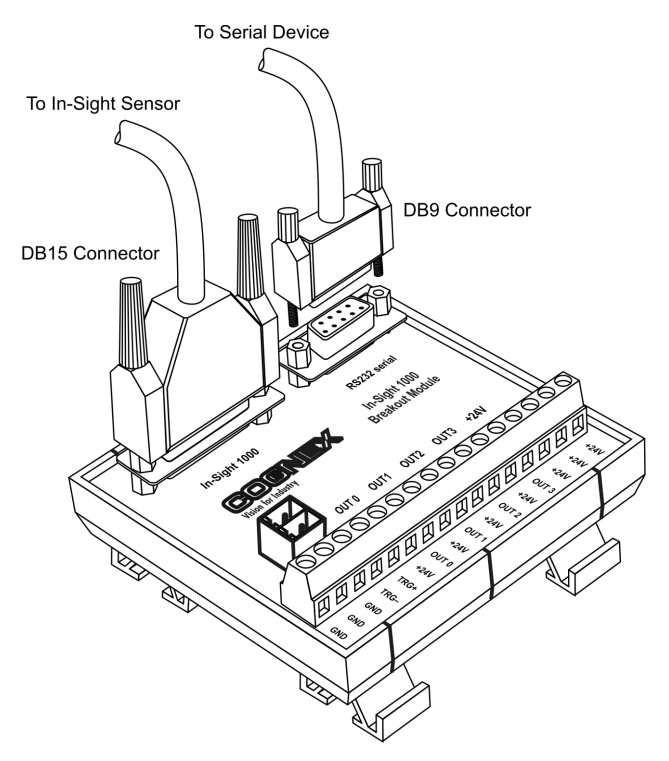

Figure 3-5: Breakout Module Connections

## To Connect a Model 1350 Breakout Module to the In-Sight Sensor:

- 1. Verify the 24VDC power supply being used is switched off.
- 2. Optionally, connect the power and ground wires for the acquisition trigger input and the discrete outputs to their corresponding terminals on the Breakout Module.
- 3. Optionally, connect the DB9 male connector of an RS-232 serial cable to the corresponding DB9 female connector on the Breakout Module.
- 4. Plug the DB15 male connector of the I/O Module cable into the corresponding female connector on the Breakout Module.

**NOTE:** The Breakout Module's standard components do not include an I/O module cable; it must be purchased separately.

- 5. Plug the M12 connector of the I/O Module cable into the sensor's 24VDC connector.
- 6. Plug the wire leads from a 24VDC supply for the +24V power and ground into the 2 pin terminal plug on the Breakout Module.
- Restore power to the 24VDC supply. The green power LED on the sensor and the orange +24V LED on the Breakout Module indicate that the sensor and Breakout Module are receiving power.

# 3.3 Connecting the Model 1460 I/O Expansion Module

Like the 1350 Breakout Module and the Model 1450 I/O Expansion Module, the optional Model 1460 I/O Expansion Module (P/N 800-5815-1) provides convenient access to the sensor's power, serial communications and discrete I/O lines. In addition to the two discrete outputs, acquisition trigger and serial transmit/receive that are standard on the sensor, the I/O Expansion module provides the following:

- 8 discrete outputs
- 8 discrete inputs
- RS-232 hardware handshaking
- Light Control
- Plug-in connections for I/O opto-isolator modules

## To Connect a 1460 I/O Expansion Module to the In-Sight Sensor:

- 1. Verify the 24VDC power supply being used is switched off.
- 2. Connect the power and ground wires from remote I/O devices to terminals on the 1460 I/O Expansion Module (Figure 3-6).

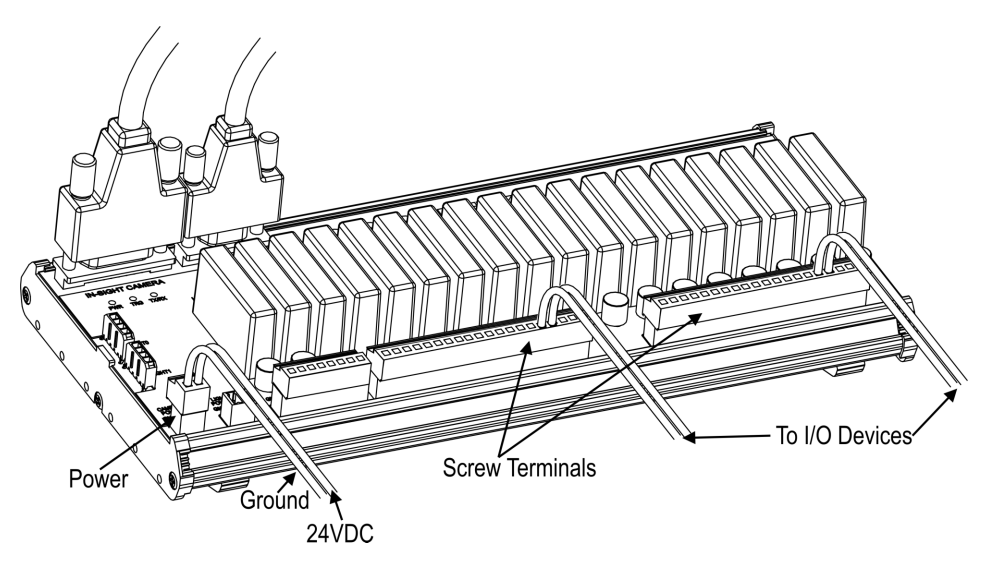

#### Figure 3-6: Connecting I/O Wires

- a. Use a flat-head screwdriver to loosen the screw terminals.
- b. Insert wire leads from remote I/O devices into the appropriate positions on the terminal block.

**NOTE:** The 1460 I/O Expansion Module outputs labeled HSOUT 0 and HSOUT 1 correspond to the sensor's built-in outputs. These signals pass through the micro-controller on the 1460 I/O Expansion Module without processing. In contrast, the general-purpose outputs labeled OUT 0 through OUT 7 are lower speed because the micro-controller processes these signals before they are transmitted to remote devices.

c. Tighten the screw terminals with the screwdriver to secure the wire leads in the terminal block.

#### Installing the Sensor

- 3. Optionally, connect the DB9 male connector of an RS-232 serial cable to the corresponding DB9 female connector on the Expansion Module (Figure 3-7).
- 4. Plug the I/O Module Cable's DB15 male connector into the corresponding female connector on the Expansion Module.

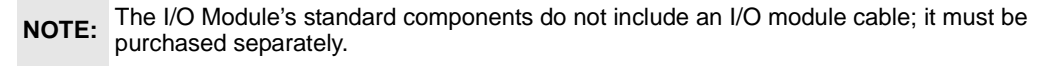

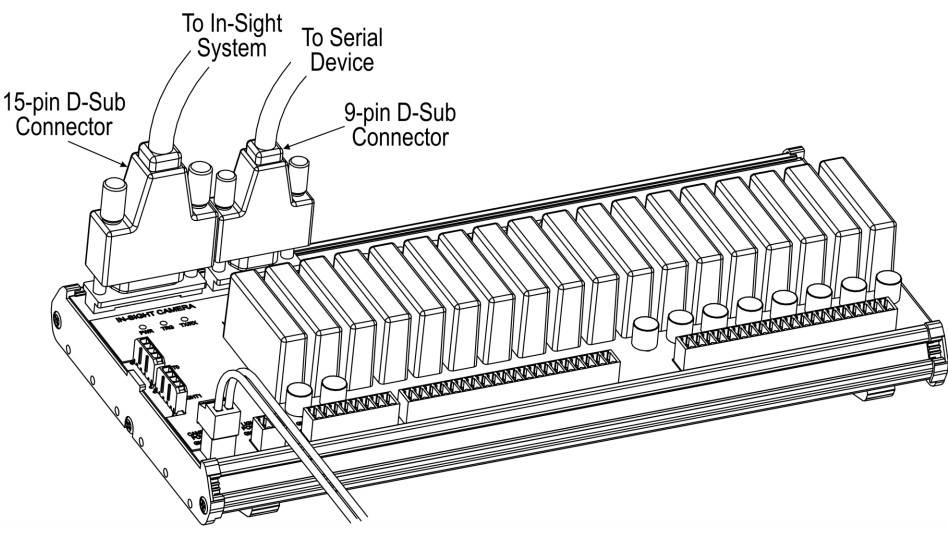

Figure 3-7: Connecting the I/O Cable and Serial Cable

Plug the M12 connector of the I/O Module Cable into the sensor's 24VDC connector (Figure 3-8).

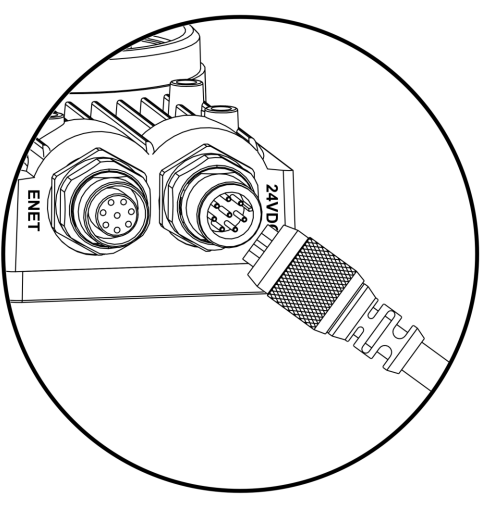

Figure 3-8: Connecting the Expansion Module to the Sensor

6. Plug wire leads from a 24VDC supply for the +24V power and ground into the 2 pin terminal plug labeled "Camera Power" on the Expansion Module (Figure 3-9).

7. Restore power to the 24VDC supply. The green power LED on the sensor and the +24V LED on the Expansion Module indicate that the sensor is receiving power.

CAUTION: Never connect the 1460 I/O Expansion Module to a power source other than 24VDC. Any other voltage creates a risk of fire or shock and can damage the hardware. Do not connect the 24VDC source to any terminals other than the 2 pin 24VDC power connector.

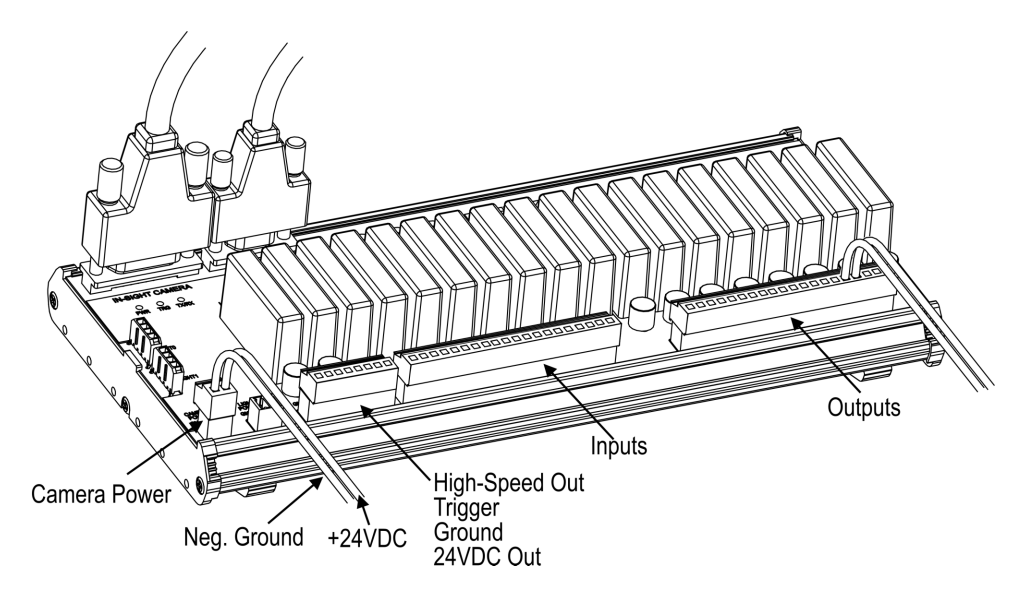

Figure 3-9: Connecting +24VDC and Ground Wires

# 3.4 Connecting the Model 1450 I/O Expansion Module

Like the 1350 Breakout Module and the Model 1460 I/O Expansion Module, the optional Model 1450 I/O Expansion Module (P/N 800-5758-1/800-5758-1R) provides convenient access to the sensor's power, serial communications and discrete I/O lines. In addition to the two discrete outputs, acquisition trigger, and serial transmit/receive that are standard on the sensor, the I/O Expansion module provides the following:

- 8 discrete outputs
- 8 discrete inputs
- RS-232 hardware handshaking

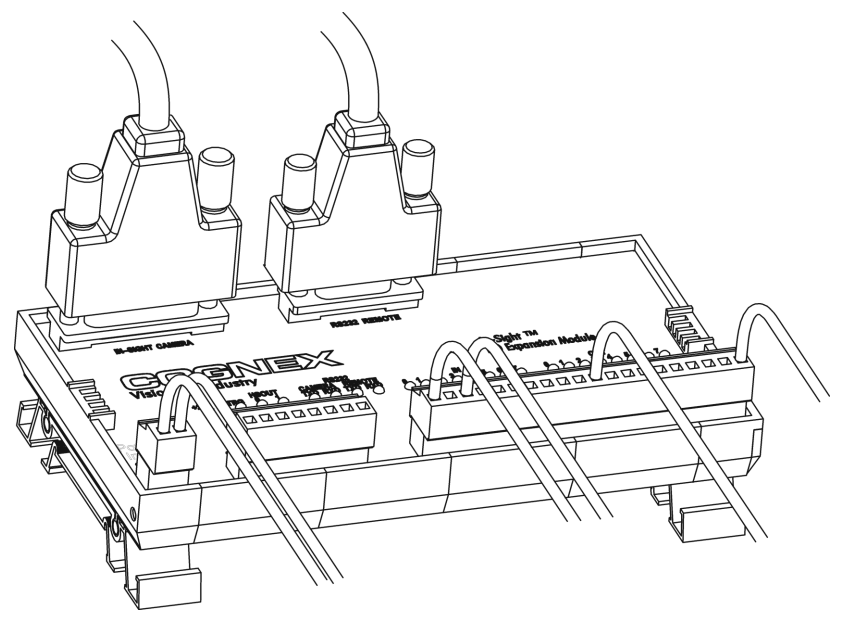

Figure 3-10: I/O Expansion Module Connections

## To Connect a Model 1450 I/O Expansion Module to the In-Sight Sensor:

- 1. Verify the 24VDC power supply being used is switched off.
- 2. Optionally, connect the power and ground wires for the acquisition trigger input, discrete outputs, and discrete inputs to their corresponding terminals on the Expansion Module.

**NOTE:** The outputs labeled HSOUT 0 and HSOUT 1 are high-speed outputs direct from the sensor and pass through the Expansion Module. The outputs labeled OUT 0 through OUT 7 are lower speed because the Expansion Module processes these signals before being sent to remote devices.

- 3. Optionally, connect the DB9 male connector of an RS-232 serial cable to the corresponding DB9 female connector on the Expansion Module.
- 4. Plug the I/O Module Cable's DB15 male connector into the corresponding female connector on the Expansion Module.

5. Plug the M12 connector of the I/O Module Cable into the sensor's 24VDC connector.

**NOTE:** The I/O Module's standard components do not include an I/O module cable; it must be purchased separately.

- 6. Plug wire leads from a 24VDC supply for the +24V power and ground into the 2 pin terminal plug labeled "Power Input" on the Expansion Module.
- 7. Restore power to the 24VDC supply. The green power LED on the sensor and the +24V LED on the Expansion Module indicate that the sensor is receiving power.

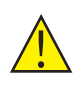

CAUTION: Never connect the 1450 I/O Expansion Module to a power source other than 24VDC. Any other voltage creates a risk of fire or shock and can damage the hardware. Do not connect the 24VDC source to any terminals other than the 2 pin 24VDC power connector.
# 4 Configuring the Sensor

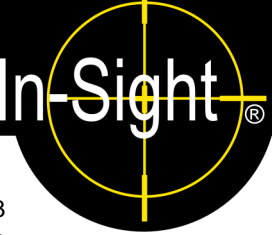

#### In This Section...

# 4.1 Adding the In-Sight 5000 Series Sensor to a Network

The sensor is ready to be installed as a network host once it has power and is physically connected to the network.

If the Microsoft "Media Sense" feature, which automatically detects whether or not your network interface is linked to a network, is enabled when running Microsoft Windows 2000 or XP communication with an In Sight sensor may not be established. It is recommanded to

**NOTE:** XP, communication with an In-Sight sensor may not be established. It is recommended to use a hub or switch with a standard Ethernet cable to configure the In-Sight sensor or configure your PC to disable the Media Sense feature. See Microsoft Knowledge Base article 239924 for details on this process.

As previously described, there are many possible In-Sight network configurations. The specific procedure for adding the sensor to a network depends on whether or not a *Dynamic Host Configuration Protocol* (DHCP) server is available. The DHCP server can automatically assign the sensor a network IP address and Subnet Mask.

**NOTE:** When installing the sensor to an existing network, consult your network administrator to determine whether a DHCP server is available.

# 4.2 Installing to a DHCP Network

The In-Sight 5000 series sensor is factory-configured for installation on an existing network with a DHCP server. After connecting the network cable and supplying power, the DHCP server automatically detects the sensor, configures its settings, and adds it to the network with the default Host Name. A Host Name is an "alias" for the sensor's IP Address, and appears in any list of host names in the In-Sight interface.

**NOTE:** After adding the sensor to a network with a DHCP server, disabling DHCP on the sensor and assigning it a static IP address is strongly recommended.

After adding the sensor to the network using DHCP, proceed to section 4.4 (page 29).

# 4.3 Installing to a Non-DHCP Network Using the In-Sight Connection Manager

To install an In-Sight 5000 series sensor on a network that does not provide a DHCP server, use the In-Sight Connection Manager to configure the sensor's network settings. This installation may also require changes to network settings in Microsoft Windows (See section 2.2, page 8).

- 1. Ensure that the sensor is connected to the network and has power.
- 2. Open the In-Sight Connection Manager from the Cognex Program group on the Start Menu.
- Select the second option, "Setup one or more In-Sight vision sensors to work on my network" (Figure 4-1).
- 4. Click Next.

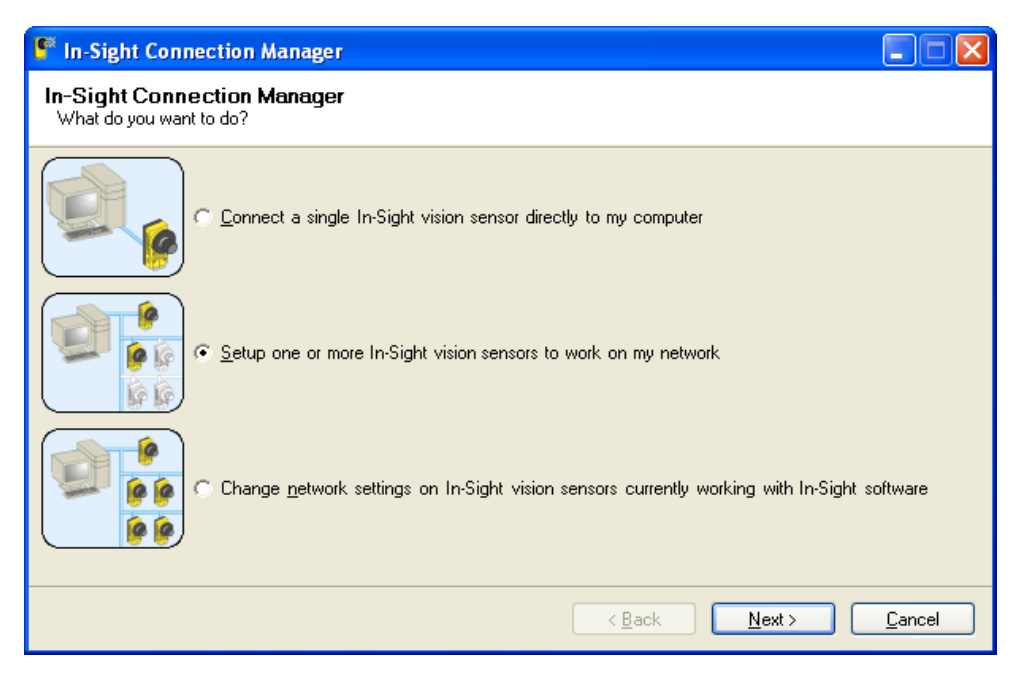

Figure 4-1: In-Sight Connection Manager Dialog

- 5. You may need to supply administrative credentials (User Name and Password) for at least one In-Sight sensor on your network in order to proceed (Figure 4-2).
- 6. Click Next.

| 🖗 In-Sight Connection Manager                                                                                            |                |
|----------------------------------------------------------------------------------------------------|----------------|
| Enter Administrative Account<br>Please enter a user name and password with full In-Sight access permissions to continue. |                |
|                                                                                                    |                |
|                                                                                                    |                |
| User Name admin                                                                                                    |                |
| Password *****                                                                                                    |                |
|                                                                                                    |                |
|                                                                                                    |                |
|                                                                                                    |                |
|                                                                                                    |                |
|                                                                                                    |                |
|                                                                                                    |                |
| < <u>₿</u> ack <u>N</u> ext>                                                                                             | <u>C</u> ancel |

Figure 4-2: Administrative Account Dialog

#### **Configuring the Sensor**

- 7. In the left-hand text box, enter the MAC address for the sensor you would like to configure, then click Add (Figure 4-3). Repeat these two steps for any additional sensors you would like to configure. Alternately, you can simply cycle power on any sensors you would like to configure, and the In-Sight Connection Manager will automatically add the corresponding MAC address to the list after the sensors reboot.
- 8. Click Next.

**NOTE:** The MAC address is located on the serial number label affixed to the sensor. This identifier is factory-assigned, unique for every In-Sight sensor and cannot be changed or deleted.

| In-Sight Connection Manager                                                                                                    |                                                                     |
|----------------------------------------------------------------------------------------------------|---------------------------------------------------------------------|
| In-Sight Vision Sensor Selection<br>Enter the <u>MAC Address</u> of each In-Sight vision s<br>to automatically add it to the list. | sensor to configure. You can power-cycle any In-Sight vision sensor |
| In-Sight Sensor <u>M</u> AC Address                                                                                                | In-Sight Sensors To <u>C</u> onfigure                               |
| 00d024 <u>A</u> dd                                                                                                    | 00-d0-24-01-02-03                                                   |
|                                                                                                    | < <u>B</u> ack <u>N</u> ext > <u>C</u> ancel                        |

Figure 4-3: In-Sight Vision Sensor Dialog

9. In the Set Network Configuration dialog (Figure 4-4), select the first option, "Use The Following Network Settings For All Sensors".

| 🖺 In-Sight Connection Manager                                                                                                    |                                                                                                    |                                              |  |  |  |
|----------------------------------------------------------------------------------------------------|----------------------------------------------------------------------------------------------------|----------------------------------------------|--|--|--|
| Set Network Config<br>Enter new network settin                                                                                                    | Set Network Configuration<br>Enter new network settings for the sensors selected in the previous step. |                                              |  |  |  |
| Network settings may be obtained automatically if your network supports <u>DHCP</u> . If your network does not support<br>DHCP, or if you plan to use static IP addresses, you will need to enter some information below. If you are not sure<br>what to enter, contact your network administrator or IS Department. |                                                                                                    |                                              |  |  |  |
| • Use The Following                                                                                                    | Network Settings Fo                                                                                    | All Sensors                                  |  |  |  |
| IP Address:                                                                                                    | Entered in the next step                                                                               | 1.                                           |  |  |  |
| Subnet <u>m</u> ask:                                                                                                    | 255.255.255.0                                                                                          | (required)                                   |  |  |  |
| Default <u>g</u> ateway:                                                                                                    |                                                                                                    | (optional)                                   |  |  |  |
| DNS <u>s</u> erver:                                                                                                    |                                                                                                    | (optional)                                   |  |  |  |
| <u>D</u> omain:                                                                                                    | yourdomain.com                                                                                         | (optional)                                   |  |  |  |
| © <u>O</u> btain All IP Addresses Automatically                                                                                                    |                                                                                                    |                                              |  |  |  |
|                                                                                                    |                                                                                                    | < <u>B</u> ack <u>N</u> ext > <u>C</u> ancel |  |  |  |

Figure 4-4: Set Network Configuration Dialog

- 10. Enter values for the **Subnet Mask**; these settings will be applied to every sensor. The Subnet Mask specifies which parts of the sensor's IP address are the same for all hosts on the local network and which are unique to each host. Consult your network administrator for more information.
- 11. Optionally, enter values for the Default gateway, DNS server and Domain; these settings will be applied to every sensor.
- **Default Gateway:** Specifies the IP address of the gateway host, if available on the network. The gateway host is responsible for sending and receiving data between hosts on different networks.
- **DNS Server:** Specifies the IP address of the host on the network providing DNS resolution, if available.
- **Domain:** Specifies the network Domain for the host network.
- 12. Click Next.

#### **Configuring the Sensor**

- 13. For each sensor in the table (Figure 4-5), enter a unique IP address in the New IP column. Optionally, you can type in meaningful names for each sensor under the New Name column.
- 14. Click Next.

| 🖺 In-Sight Connection Manager                                                                                   |                                                                                                    |                                                                                                    |                                                                                                    |  |
|----------------------------------------------------------------------------------------------------|----------------------------------------------------------------------------------------------------|----------------------------------------------------------------------------------------------------|----------------------------------------------------------------------------------------------------|--|
| Set New In-Sigh<br>In this step you need<br>each In-Sight vision<br>provided by the facto<br>Note: You can chan | t Vision Sens<br>d to enter a unique<br>sensor. If you cho<br>ory (e.g. IS5400_x)<br>ge the name at a | or Information<br>IP address for each In<br>ose not to enter a nam<br>xxxx).<br>later time by re-running | -Sight vision sensor. You can also enter a <u>name</u> for<br>ie, each In-Sight vision sensor will use a default name<br>the In-Sight Connection Manager. |  |
| MAC Address                                                                                                    | New Name                                                                                              | New IP                                                                                                   |                                                                                                    |  |
| 00-d0-24-01-02-03                                                                                               | <default></default>                                                                                   | 192.168.0.115                                                                                            |                                                                                                    |  |
|                                                                                                    |                                                                                                    |                                                                                                    |                                                                                                    |  |
|                                                                                                    |                                                                                                    |                                                                                                    | < <u>B</u> ack <u>N</u> ext > <u>C</u> ancel                                                                                                    |  |

#### Figure 4-5: Set New In-Sight Vision Sensor Information Dialog

15. Click Configure.

| 🖺 In-Sight Connection Manager                                                                                                    |                     |               |                                   |  |
|----------------------------------------------------------------------------------------------------|---------------------|---------------|-----------------------------------|--|
| Configure In-Sight Vision Sensors<br>Click the Configure button to complete the configuration process. The Status column in the table below will indicate<br>when to power-up each In-Sight vision sensor. When the configuration process completes, press the Finish button<br>to close the In-Sight Connection Manager. |                     |               |                                   |  |
| WARNING: If you have any 1/0 modules connected to your In-Sight vision sensors, the outputs may be<br>unstable during the configuration process.                                                                                                    |                     |               |                                   |  |
| MAC Address                                                                                                    | New Name            | New IP        | Status                            |  |
| 00-d0-24-01-02-03                                                                                                    | <default></default> | 192.168.0.115 | Click Configure to commit changes |  |
| <                                                                                                    |                     |               | >                                 |  |
|                                                                                                    |                     |               | < <u>B</u> ack Configure Cancel   |  |

Figure 4-6: Configure In-Sight Vision Sensors Dialog

- 16. For every sensor in the table, disconnect the power for five seconds and reconnect it. The status text will change once the new network settings have been confirmed.
- 17. Once all sensors have been configured, click Finish.

# 4.4 Logging On to the Sensor

After the sensor has been added to the network, log on to the sensor to verify the installation and to configure additional network settings. To log on to a sensor, you must supply a valid User Name and Password.

Each sensor is pre-configured with three User Names: admin, monitor and operator; each of these accounts is configured with a blank Password. Each User Name is assigned a specific Access level. The Access level controls how much interaction is allowed for the current user to prevent inadvertent or unauthorized changes to the configuration.

- Admin Level (Full): The user has complete, unrestricted access to the In-Sight sensor. Any job may be loaded, changed and saved. All tab and menu selections are enabled.
- **Operator Level** (Protected): The user has limited access to the sensor. A user in Protected mode can toggle the sensor Online/Offline, access Live mode, Save & Load jobs (if permitted by their FTP Read/Write privileges), and Customize the appearance of the interface.
- **Monitor Level** (Locked): The most restrictive level of access available, a user in Locked mode can only monitor the operation of the current sensor.

# 4.5 Logging On Using In-Sight Explorer

- 1. Open In-Sight Explorer. When In-Sight Explorer is launched, the admin user is logged on by default.
- 2. Double-click the In-Sight sensor from the In-Sight Network tree. This sends the default User Name and Password to the sensor and displays its Job View.
- 3. Open the Image menu and select Live Mode to view an acquired image over the network. If the image appears, the sensor has a fully functional network connection.

**NOTE:** Optionally, you can log on to the sensor from the In-Sight 3400 GUI.

# 4.6 Sensor Network Settings

You may need to change the sensor's network settings when installing to a non-DHCP network where a Default Gateway, DNS Server and Domain name are used, or when moving the sensor from one network to another.

- 1. Open In-Sight Explorer and log on to the sensor.
- On the Sensor menu, click Network Settings to open the Network Settings dialog (Figure 4-7).

| is5100_010203 - N               | etworkSettings 🛛 🔀 |  |  |  |
|---------------------------------|--------------------|--|--|--|
| <u>H</u> ost Name:              | is5100_010203      |  |  |  |
| C Use DHCP Server               |                    |  |  |  |
| IP Address:                     | 192.168.0.1        |  |  |  |
| <u>S</u> ubnet Mask:            | 255.255.255.0      |  |  |  |
| Default <u>G</u> ateway:        | 192.168. 0.254     |  |  |  |
| <u>D</u> NS Server:             | 192.168.0.2        |  |  |  |
| D <u>o</u> main Name:           | yourdomain.com     |  |  |  |
| DHCP <u>T</u> imeout:           | 60                 |  |  |  |
| _ Telnet                        |                    |  |  |  |
| Telnet Port                     | 23                 |  |  |  |
| EIP I/O Watchdog Timeout Action |                    |  |  |  |
| • Transition to Timed Out       |                    |  |  |  |
| C Auto Delete                   |                    |  |  |  |
|                                 | OK Cancel          |  |  |  |

Figure 4-7: Network Settings Dialog

The following network settings can be changed using the Network Settings dialog:

- Host Name: Defines the name of the In-Sight sensor as it will appear in the In-Sight Network. Each In-Sight sensor has its Host Name set automatically the first time it boots. For example, an In-Sight 5100 sensor's Host Name is "is5100\_xxxxx". For an In-Sight 5400C sensor, the Host Name is "is5400C\_xxxxx"; an In-Sight 5400R sensor's Host Name is "is5400R\_xxxxx". For every sensor, "xxxxx" is given by the last 6 characters of the sensor's unique MAC address. For example, an In-Sight 5100 sensor with the MAC address 00-d0-24-01-02-03 is assigned the Host Name, "is5100\_010203". If the local system is a networked PC running the In-Sight Explorer software, then the Host Name is automatically inherited from the Computer Name defined in the Windows operating system.
- **IP Address**: Assigns a unique identifier for each In-Sight sensor on the network, which must be consistent with the IP address-numbering scheme of the local network.
- **Subnet Mask**: Defines which part of the IP address refers to the network and which part refers to the host. The network part of the IP address is the same for all hosts on the same subnet, and the remainder is unique to each host.

- **Default Gateway**: Specifies the IP address of the gateway host, if available on the network. The gateway host is responsible for sending and receiving data between hosts on different networks.
- **DNS Server**: Specifies the IP address of the host on the network providing DNS resolution, if available.
- **Domain Name**: Specifies the network Domain for the host network.
- **DHCP Timeout**: Specifies the time an In-Sight sensor will wait for a DHCP server to respond with an available IP address, when the sensor is configured for DHCP. If the sensor times out, network communication is suspended. The sensor does not attempt to connect to the network again until the power is cycled on the sensor.
- **Telnet Port**: Assigns the telnet port on which the active In-Sight sensor (a TCP/IP server waiting for communication) listens for incoming requests from a remote device (a TCP/IP client that initiates communication). A valid port assignment is any unused number between 1 and 65535, excluding 21, 68, 80, 502, 1069, 1070, 1212, 2222, 44818 and 50000 (reserved for In-Sight communications).
- **EIP I/O Watchdog Timeout Action**: Specifies the In-Sight Ethernet/IP implicit connection timeout behavior.

**NOTE:** The options available in the Network Settings dialog depend on the sensor type and firmware version loaded on the sensor.

This completes the basic installation procedure for adding an In-Sight 5000 series sensor onto a network using In-Sight Explorer. For information on using your sensor, refer to the *In-Sight Explorer*<sup>®</sup> *Help* file.

# 5 Specifications

# In-Sight ®

#### In This Section...

| 5.1 | General Specifications |
|-----|------------------------|
| 5.2 | I/O Specs              |
| 5.3 | Dimensional Drawings47 |

# 5.1 General Specifications

The following sections list general specifications for the In-Sight 5000 series sensors.

**NOTE:** The In-Sight 5000 series includes sensors that support ID tools only (ID Readers). ID Readers can be identified by the In-Sight 5000 series model number. An In-Sight 5000 series model number with a "1" in the third digit (e.g. 5110) is an ID Reader. An ID Reader has the same hardware as the corresponding general purpose sensor.

#### 5.1.1 Standard Vision Sensor Specifications

#### Table 5-1: Standard Sensor Specifications

| Specification                                                                           |                             | In-Sight<br>5000                                                                                                    | In-Sight<br>5100                                                                                                    | In-Sight<br>5401                                 | In-Sight<br>5400C                             | In-Sight<br>5403                                  | In-Sight<br>5400                              |
|-----------------------------------------------------------------------------------------|-----------------------------|----------------------------------------------------------------------------------------------------|----------------------------------------------------------------------------------------------------|--------------------------------------------------|-----------------------------------------------|---------------------------------------------------|-----------------------------------------------|
| Performance Class                                                                       |                             |                                                                                                    |                                                                                                    |                                                  |                                               |                                                   |                                               |
| Minimum Firmwar                                                                         | e Requirement               | In-Sight version 2.80.01 PR1                                                                                                    |                                                                                                    |                                                  |                                               |                                                   |                                               |
| Memory Job/Program 32MB non-volatile flash memory; unlimited storage via remote network |                             |                                                                                                    | network device.                                                                                                    |                                                  |                                               |                                                   |                                               |
|                                                                                         | Image<br>Processing         | 32MB                                                                                                    | B 64MB                                                                                                    |                                                  |                                               |                                                   |                                               |
| Image                                                                                   | Sensor                      | 1/4-inch CCD                                                                                                    | 1/3-inch CCD                                                                                                    |                                                  |                                               | 1/1.8-inch<br>CCD                                 | 1/3-inch CCD                                  |
|                                                                                         | Optical<br>Properties       | 4.5mm<br>diagonal,<br>5.6 x 5.6µm<br>sq. pixels                                                                                         | 6mm<br>diagonal,<br>7.4 x 7.4µm<br>sq. pixels                                                                       | 6mm<br>diagonal,<br>4.65 x 4.65µ m<br>sq. pixels | 6mm<br>diagonal,<br>7.4 x 7.4µm<br>sq. pixels | 8.923mm<br>diagonal,<br>4.4 x 4.4µm<br>sq. pixels | 6mm<br>diagonal,<br>7.4 x 7.4µm<br>sq. pixels |
|                                                                                         | Resolution<br>(pixels)      | 640 x 480                                                                                                    | ·                                                                                                    | 1024 x 768                                       | 640 x 480                                     | 1600 x 1200                                       | 640 x 480                                     |
|                                                                                         | Electronic<br>Shutter Speed | 32µs to<br>1000ms                                                                                                    | 16µ s to<br>1000ms                                                                                                  | 32µs to<br>1000ms                                | 16µs to<br>1000ms                             | 27µs to<br>1000ms                                 | 16µs to<br>1000ms                             |
|                                                                                         | Acquisition                 | Rapid reset, pr                                                                                                    | ogressive scan,                                                                                                    | full-frame integr                                | ation.                                        |                                                   |                                               |
|                                                                                         |                             | 256 gray levels (8 bits/pixel)24 bit color256 gray levels (8 bits/pixel)                                                                |                                                                                                    |                                                  |                                               |                                                   | (8 bits/pixel)                                |
|                                                                                         |                             | Gain/Offset controlled by software.                                                                                                    |                                                                                                    |                                                  |                                               |                                                   |                                               |
|                                                                                         |                             | 25 full frames                                                                                                    | 40 full frames                                                                                                    | 17 full frames                                   | 40 full frames                                | 13 full frames                                    | 40 full frames                                |
|                                                                                         |                             | per second at                                                                                                    | per second at                                                                                                    | per second at                                    | per second at                                 | per second at                                     | per second at                                 |
|                                                                                         |                             | anis exposure. Jonis exposure. Jonis exposure. Jonis exposure. Jonis exposure. Bins exposur<br>C. mount                                 |                                                                                                    |                                                  |                                               |                                                   |                                               |
|                                                                                         |                             |                                                                                                    |                                                                                                    |                                                  |                                               |                                                   |                                               |
| Image ±0.005in (.0127mm), (bo<br>Repeatability <sup>1</sup>                             |                             |                                                                                                    | /mm), (doin x ai                                                                                                    | na y) from iens c                                |                                               | center of imager.                                 |                                               |
| I/O                                                                                     | Trigger                     | 1 opto-isolated, acquisition trigger input.                                                                                             |                                                                                                    |                                                  |                                               |                                                   |                                               |
|                                                                                         |                             | Remote softwa                                                                                                    | re commands vi                                                                                                    | a Ethernet and I                                 | RS-232.                                       |                                                   |                                               |
|                                                                                         | Discrete Inputs             | 8 inputs available, using the optional 1450/1460 I/O Expansion Module. Unlimited inputs when using an Ethernet I/O system.              |                                                                                                    |                                                  |                                               |                                                   |                                               |
|                                                                                         | Discrete                    | 2 built-in, high-speed outputs.                                                                                                    |                                                                                                    |                                                  |                                               |                                                   |                                               |
|                                                                                         | Outputs                     | 8 additional outputs available, using the optional 1450/1460 I/O Expansion Module. Unlimited outputs when using an Ethernet I/O system. |                                                                                                    |                                                  |                                               |                                                   | ule. Unlimited                                |
|                                                                                         | Status LEDs                 | Power, Networ                                                                                                    | k Status, Netwo                                                                                                    | rk Traffic, 2 user                               | configurable.                                 |                                                   |                                               |
| Communications                                                                          | Network                     | 1 Ethernet port address.                                                                                                    | , 10/100 BaseT,                                                                                                    | TCP/IP protocol                                  | . Supports DHC                                | P (factory defau                                  | t) or static IP                               |
|                                                                                         | Serial                      | RS-232C (4800<br>1460 I/O Expan                                                                                                    | RS-232C (4800 to 115,200 baud rates; 1200 to 115,200 baud rates when connected to a 141 1460 I/O Expansion Module). |                                                  |                                               |                                                   | ected to a 1450/                              |
| Power                                                                                   |                             | 24VDC ±10%,                                                                                                    | 350mA maximu                                                                                                    | m.                                               |                                               | 24VDC ±10%,<br>500mA<br>maximum.                  | 24VDC ±10%,<br>350mA<br>maximum.              |

| Specification  |             | In-Sight<br>5000                                                                   | In-Sight<br>5100                                                                   | In-Sight<br>5401 | In-Sight<br>5400C | In-Sight<br>5403 | In-Sight<br>5400 |
|----------------|-------------|------------------------------------------------------------------------------------|------------------------------------------------------------------------------------|------------------|-------------------|------------------|------------------|
| Mechanical     | Material    | Die-cast alumin                                                                    | Die-cast aluminum housing.                                                         |                  |                   |                  |                  |
|                | Finish      | Clear Chromate                                                                     | e/Painted.                                                                         |                  |                   |                  |                  |
|                | Mounting    | Eight M4 thread                                                                    | Eight M4 threaded mounting holes (four front and four back).                       |                  |                   |                  |                  |
|                | Dimensions  | 83.5mm (3.29ir                                                                     | 83.5mm (3.29in) x 124.4mm (4.90in) x 61.4mm (2.42in) with Lens Cover installed.    |                  |                   |                  |                  |
|                |             | 41.4mm (1.63ir                                                                     | 41.4mm (1.63in) x 124.4mm (4.90in) x 61.4mm (2.42in) without Lens Cover installed. |                  |                   |                  |                  |
|                | Weight      | 350 g (12 oz.) Lens cover installed, without lens.                                 |                                                                                    |                  |                   |                  |                  |
| Environmental  | Temperature | 0°C (32°F) to 45°C (113°F) (Operating),<br>-30°C (-22°F) to 80°C (176°F) (Storage) |                                                                                    |                  |                   |                  |                  |
|                | Humidity    | 95%, non-cond                                                                      | 95%, non-condensing (Operating and Storage)                                        |                  |                   |                  |                  |
|                | Protection  | IP67 (with appropriate Lens Cover properly installed).                             |                                                                                    |                  |                   |                  |                  |
|                | Shock       | hock 80 G Shock with 150 gram lens attached per IEC 68-2-27.                       |                                                                                    |                  |                   |                  |                  |
|                | Vibration   | 10 G from 10-500 Hz with 150 gram lens per IEC 68-2-6.                             |                                                                                    |                  |                   |                  |                  |
| Regulatory Com | pliance     | CE, UL, CUL, F                                                                     | -CC                                                                                |                  |                   |                  |                  |

Table 5-1: Standard Sensor Specifications (Continued)

Expected repeatability between cameras. This equates to ~ ±17 pixels on a 640 x 480 resolution camera, ~ ±27 pixels on a 1024 x 768 resolution camera and ~ ±29 pixels on a 1600 x 1200 resolution camera.

#### 5.1.2 Stainless Steel Vision Sensor Specifications

#### Table 5-2: Stainless Steel Sensor Specifications

| Spe                          | ecification                         | In-Sight 5400CS                                                                                                    | In-Sight 5403S                                | In-Sight 5400S                             |  |  |
|------------------------------|-------------------------------------|----------------------------------------------------------------------------------------------------|-----------------------------------------------|--------------------------------------------|--|--|
| Performance Class            |                                     |                                                                                                    |                                               |                                            |  |  |
| Minimum Firmware Requirement |                                     | In-Sight version 2.80.01 PR1                                                                                               |                                               |                                            |  |  |
| Memory Job/Program           |                                     | 32MB non-volatile flash memo                                                                                               | ory; unlimited storage via remote             | e network device.                          |  |  |
|                              | Image<br>Processing                 | 64MB                                                                                                    |                                               |                                            |  |  |
| Image                        | Sensor                              | 1/3-inch CCD                                                                                                    | 1/1.8-inch CCD                                | 1/3-inch CCD                               |  |  |
|                              | Optical<br>Properties               | 6mm diagonal,<br>7.4 x 7.4µm sq. pixels                                                                                    | 8.923mm diagonal,<br>4.4 x 4.4µm sq. pixels   | 6mm diagonal,<br>7.4 x 7.4µm sq. pixels    |  |  |
|                              | Resolution<br>(pixels)              | 640 x 480                                                                                                    | 1600 x 1200                                   | 640 x 480                                  |  |  |
| Electronic<br>Shutter Spe    |                                     | 16μs to 1000ms                                                                                                    | 27µs to 1000ms                                | 16µ s to 1000ms                            |  |  |
| Ac                           | Acquisition                         | Rapid reset, progressive scan                                                                                              |                                               |                                            |  |  |
|                              |                                     | 24 bit color 256 gray levels (8 bits/pixel)                                                                                |                                               |                                            |  |  |
|                              |                                     | Gain/Offset controlled by software.                                                                                        |                                               |                                            |  |  |
|                              |                                     | 40 full frames per second at 8ms exposure.                                                                                 | 13 full frames per second at<br>8ms exposure. | 40 full frames per second at 8ms exposure. |  |  |
|                              | Lens Type                           | C-mount                                                                                                    |                                               |                                            |  |  |
|                              | lmage<br>Repeatability <sup>1</sup> | ±0.005in (.0127mm), (both x and y) from lens C-mount axis to center of imager.                                             |                                               |                                            |  |  |
| I/O                          | Trigger                             | 1 opto-isolated, acquisition trigger input.                                                                                |                                               |                                            |  |  |
|                              |                                     | Remote software commands v                                                                                                 | via Ethernet and RS-232.                      |                                            |  |  |
|                              | Discrete Inputs                     | 8 inputs available, using the optional 1450/1460 I/O Expansion Module. Unlimited inputs when using an Ethernet I/O system. |                                               |                                            |  |  |
|                              | Discrete                            | 2 built-in, high-speed outputs.                                                                                            |                                               |                                            |  |  |
|                              | Outputs                             | 8 additional outputs available, outputs when using an Ethern                                                               | O Expansion Module. Unlimited                 |                                            |  |  |
|                              | Status LEDs                         | Power, Network Status, Network Traffic, 2 user configurable.                                                               |                                               |                                            |  |  |

| Specification             |            | In-Sight 5400CS                                                                                              | In-Sight 5403S                 | In-Sight 5400S             |  |  |  |
|---------------------------|------------|----------------------------------------------------------------------------------------------------|--------------------------------|----------------------------|--|--|--|
| Communications            | Network    | 1 Ethernet port, 10/100 BaseT, TCP/IP protocol. Supports DHCP (factory default) or static IP address.        |                                |                            |  |  |  |
|                           | Serial     | RS-232C (4800 to 115,200 bau<br>1460 I/O Expansion Module).                                                  | ates when connected to a 1450/ |                            |  |  |  |
| Power                     |            | 24VDC ±10%, 350mA maximum.                                                                                   | 24VDC ±10%, 500mA maximum.     | 24VDC ±10%, 350mA maximum. |  |  |  |
| Mechanical                | Material   | ASTM 316L Stainless Steel.                                                                                   |                                |                            |  |  |  |
|                           | Finish     | Electropolish Passivated.                                                                                    |                                |                            |  |  |  |
|                           | Mounting   | Four M4 threaded mounting holes on back of sensor.                                                           |                                |                            |  |  |  |
|                           | Dimensions | 91.7mm (3.61in) x 124.4mm (4.90in) x 61.4mm (2.42in) with Lens Cover installed.                              |                                |                            |  |  |  |
|                           |            | 41.4mm (1.63in) x 124.4mm (4.90in) x 61.4mm (2.42in) without Lens Cover installed.                           |                                |                            |  |  |  |
|                           | Weight     | 675 g (24 oz.) Lens cover not installed, without lens.<br>907 g (32 oz.) Lens cover installed, without lens. |                                |                            |  |  |  |
| Environmental Temperature |            | 0°C (32°F) to 45°C (113°F) (Operating),<br>-30°C (-22°F) to 80°C (176°F) (Storage)                           |                                |                            |  |  |  |
|                           | Humidity   | 95%, non-condensing (Operating and Storage)                                                                  |                                |                            |  |  |  |
|                           | Protection | IP68 (with appropriate Lens Cover properly installed).                                                       |                                |                            |  |  |  |
|                           | Shock      | 80 G Shock with 150 gram lens attached per IEC 68-2-27.                                                      |                                |                            |  |  |  |
|                           | Vibration  | 10 G from 10-500 Hz with 150 gram lens per IEC 68-2-6.                                                       |                                |                            |  |  |  |
| Regulatory Compl          | iance      | CE, UL, CUL, FCC                                                                                             |                                |                            |  |  |  |

Table 5-2: Stainless Steel Sensor Specifications (Continued)

 Expected repeatability between cameras. This equates to ~ ±17 pixels on a 640 x 480 resolution camera, ~ ±27 pixels on a 1024 x 768 resolution camera and ~ ±29 pixels on a 1600 x 1200 resolution camera.

#### 5.1.3 Remote Head Vision Sensor Specifications

#### Table 5-3: In-Sight 5400R Sensor Specifications

| Specification         |                     | In-Sight 5400R                                                                                                    |  |  |
|-----------------------|---------------------|----------------------------------------------------------------------------------------------------|--|--|
| Minimum Firmware R    | Requirement         | In-Sight version 3.2.0                                                                                                    |  |  |
| Memory                | Job/Program         | 32MB non-volatile flash memory; unlimited storage via remote network device.                                                    |  |  |
|                       | Image<br>Processing | 64MB                                                                                                    |  |  |
| I/O                   | Trigger             | 1 opto-isolated, acquisition trigger input.                                                                                     |  |  |
|                       |                     | Remote software commands via Ethernet and RS-232.                                                                               |  |  |
|                       | Discrete Inputs     | 8 inputs available, using the optional 1450/1460 I/O Expansion Module. Unlimited inputs when using an Ethernet I/O system.      |  |  |
|                       | Discrete Outputs    | 2 built-in, high-speed outputs.                                                                                                 |  |  |
|                       |                     | 8 outputs available, using the optional 1450/1460 I/O Expansion Module.<br>Unlimited outputs when using an Ethernet I/O system. |  |  |
|                       | Status LEDs         | Power, Network Status, Network Traffic, 2 user configurable.                                                                    |  |  |
| Communications        | Network             | 1 Ethernet port, 10/100 BaseT, TCP/IP protocol. Supports DHCP (factory default)<br>or static IP address.                        |  |  |
|                       | Serial              | RS-232C (4800 to 115,200 baud rates; 1200 to 115,200 baud rates when connected to a 1450/1460 I/O Expansion Module).            |  |  |
| Power                 |                     | 24VDC ±10%, 250mA maximum.                                                                                                    |  |  |
| Mechanical            | Material            | Die-cast aluminum housing.                                                                                                    |  |  |
|                       | Finish              | Painted.                                                                                                    |  |  |
|                       | Mounting            | Four M4 threaded mounting holes on back of sensor.                                                                              |  |  |
|                       | Dimensions          | 34.0mm (1.34in) x 136.0mm (5.35in) x 61.4mm (2.42in.)                                                                           |  |  |
|                       | Weight              | 294.8g (10.4oz)                                                                                                    |  |  |
| Environmental         | Temperature         | 0°C (32°F) to 55°C (113°F) (Operating),<br>-30°C (-22°F) to 80°C (176°F) (Storage)                                              |  |  |
|                       | Humidity            | 95%, non-condensing (Operating and Storage)                                                                                     |  |  |
|                       | Protection          | IP67                                                                                                    |  |  |
|                       | Shock               | 80 G shock per IEC 68-2-27.                                                                                                    |  |  |
|                       | Vibration           | 10 G from 10-500 Hz per IEC 68-2-6.                                                                                             |  |  |
| Regulatory Compliance |                     | CE, FCC, UL, CUL.                                                                                                    |  |  |

|                | Specification                    | Remote Head Camera                                                                                                    |
|----------------|----------------------------------|----------------------------------------------------------------------------------------------------|
| Image          | Sensor                           | 1/3-inch CCD                                                                                                    |
|                | Optical Properties               | 6mm diagonal, 7.4 x 7.4µm sq. pixels.                                                                                                    |
|                | Resolution (pixels)              | 640 x 480                                                                                                    |
|                | Electronic Shutter Speed         | $25\mu$ s to 1000ms (except value selected must be in increments of $50\mu$ s i.e., $25\mu$ s, $75\mu$ s, $125\mu$ s, etc.).                                                  |
|                | Acquisition                      | Rapid reset, progressive scan (supports partial scan), full-frame integration.                                                                                                |
|                |                                  | 256 gray levels (8 bits/pixel).                                                                                                    |
|                |                                  | Gain controlled by software.                                                                                                    |
|                |                                  | Up to 30 frames per second.                                                                                                    |
|                | Lens Type                        | CS-mount and C-mount (with 5mm extension, included).                                                                                                    |
|                | Image Repeatability <sup>1</sup> | $\pm$ 0.01in (0.254mm), (both x and y) from lens C-mount axis to center of imager.                                                                                            |
| Mechanical     | Material/Finish                  | Anodized, aluminum housing.                                                                                                    |
|                | Mounting                         | Three M3 threaded holes.                                                                                                    |
|                | Dimensions                       | 32.0mm (1.26in) diameter, 50.6mm (1.99in) length                                                                                                    |
|                | Weight                           | 68 g (2.4oz) without lens                                                                                                    |
| Environmental  | Temperature                      | 0°C (32°F) to 45°C (122°F) (Operating),<br>-30°C (-22°F) to 80°C (176°F) (Storage).                                                                                           |
|                | Humidity                         | 95% non-condensing (Operating and Storage).                                                                                                    |
|                | Protection                       | For environments where protection is required, use the optional protective Remote Head Camera Enclosure, Cognex P/N 800-5783-1.                                               |
|                | Shock                            | 80 G Shock with 150 g or lighter lens per IEC 68-2-27. Remote head properly mounted using Cognex mounting bracket with vibration dampener tube.                               |
|                | Vibration                        | 10 G from 10-500Hz Vibration per IEC 68-2-6 with 150 g or lighter lens attached.<br>Remote head properly mounted using Cognex mounting bracket with vibration<br>damper tube. |
| Regulatory Com | bliance                          | CE, FCC, UL, CUL.                                                                                                    |

Table 5-4: Remote Head Camera Specifications

1. Expected repeatability between cameras. This equates to ~ ± 34 pixels on a 640 x 480 resolution camera.

#### Table 5-5: Remote Head Camera Enclosure Specifications

| Specification |                 | Remote Head Camera Enclosure                                                                                                    |
|---------------|-----------------|----------------------------------------------------------------------------------------------------|
| Mechanical    | Material/Finish | Anodized aluminum housing with glass window.<br>Stainless steel housing with polycarbonate window (optional).                                      |
|               | Mounting        | Three M3 threaded holes.                                                                                                    |
|               | Dimensions      | Without remote head camera: 66.6 mm (2.62in) high x 46.0 mm (1.81in) diameter. Nominal height with camera: 79.2 mm (3.12 in) to 93.6 mm (3.69 in). |
|               | Weight          | 136.1 g (4.8 oz), without remote head camera.                                                                                                    |
|               | Protection      | IP67                                                                                                    |

#### 5.2 I/O Specs

Cable and connector specifications and connection examples for the Acquisition Trigger input and the high-speed outputs are provided in the following sections.

#### 5.2.1 Acquisition Trigger Input

#### **Table 5-6: Acquisition Trigger Input Specifications**

| Specification |                                                                                                    | Description                                                                                                    |  |  |
|---------------|----------------------------------------------------------------------------------------------------|----------------------------------------------------------------------------------------------------|--|--|
| Voltage       |                                                                                                    | ON 20 to 28V (24V nominal)                                                                                                   |  |  |
|               |                                                                                                    | OFF 0 to 3V (12V nominal threshold)                                                                                          |  |  |
| Current       |                                                                                                    | ON 2.0 to 2.9mA                                                                                                    |  |  |
|               |                                                                                                    | OFF <150μA                                                                                                    |  |  |
|               |                                                                                                    | Resistance ~10,000 Ohms                                                                                                    |  |  |
| Delay         | In-Sight 5100, In-Sight 5400C,<br>In-Sight 5400CS, In-Sight 5400,<br>In-Sight 5400S, In-Sight 5400R | 62µSec maximum latency between leading edge of trigger and start of acquisition. Input pulse should be minimum of 1 ms wide. |  |  |
|               | In-Sight 5403, In-Sight 5403S                                                                       | 66µSec maximum latency between leading edge of trigger and start of acquisition. Input pulse should be minimum of 1 ms wide. |  |  |
|               | In-Sight 5000, In-Sight 5401                                                                        | 76µSec maximum latency between leading edge of trigger and start of acquisition. Input pulse should be minimum of 1 ms wide. |  |  |

The acquisition trigger input on the sensor is opto-isolated. To trigger from an NPN (pulldown) type photo-detector or PLC output, connect pin 2 (TRG+) to +24V and connect pin 3 (TRG-) to the output of the detector. When the output turns ON, it pulls TRG- down to 0V, turning the opto-coupler ON.

To trigger from a PNP (pull-up) photo-detector or PLC output, connect pin 2 (TRG+) to the output of the detector and connect pin 3 (TRG-) to 0V. When the output turns ON, it pulls TRG+ up to 24V, turning the opto-coupler ON.

**NOTE:** When using the sensor with the Breakout cable, the polarity of the input trigger (pins 2 and 3) is not critical. However, when using the optional Breakout or I/O Expansion Modules, the polarity of the TRG+ and TRG- terminals should be observed.

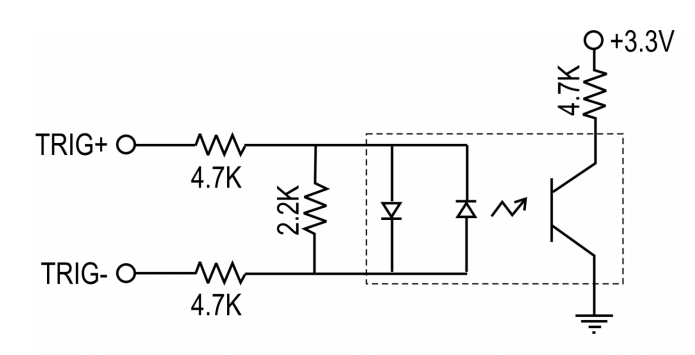

28V Max. Across input pins - Transition approx. 12V (Min).

Figure 5-1: Acquisition Trigger Input Schematic

#### 5.2.2 High-Speed Outputs

In-Sight 5000 series vision sensors feature two built-in, high-speed outputs.

| Specification | Description                                                                                                    |  |  |  |  |  |
|---------------|----------------------------------------------------------------------------------------------------|--|--|--|--|--|
| Voltage       | 28V maximum through external load.                                                                                                    |  |  |  |  |  |
| Current       | 200mA maximum sink current.                                                                                                    |  |  |  |  |  |
|               | OFF state leakage current 200µA maximum.                                                                                                    |  |  |  |  |  |
|               | External load resistance 120 Ohms to 10K Ohms.                                                                                                    |  |  |  |  |  |
|               | Each line rated at a maximum 200mA, protected against over-current, short circuit and transients from switching inductive loads. High current inductive loads require external protection diode. |  |  |  |  |  |

Both of the high-speed outputs are NPN (pull-down) lines. The external load should be connected between the output and the positive supply voltage (<28V). The outputs pull down to 0V when ON, which causes current to flow through the load. When the outputs are OFF, no current flows through the load.

#### Example 1

To connect the high-speed outputs to a relay, LED or similar load, connect the negative side of the load to the output and the positive side to +24V. When the output switches on, the negative side of the load is pulled down to 0V, and 24V appears across the load. Use a protection diode for a large inductive load, with the anode connected to the output and the cathode connected to +24V.

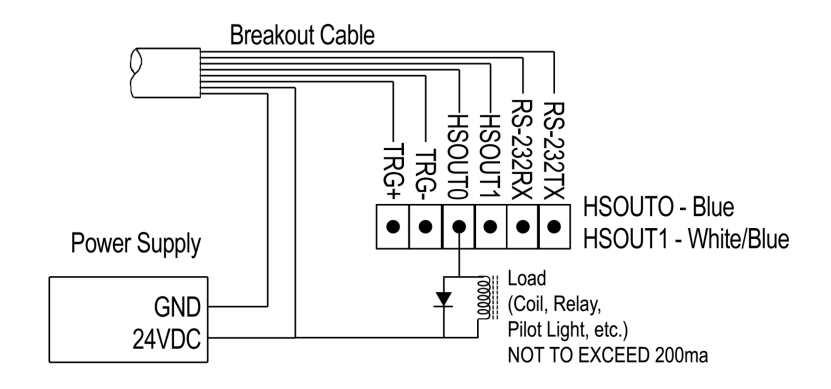

Figure 5-2: High-Speed Output Connection Example 1

#### Example 2

To connect to an NPN-compatible PLC input, connect Output 0 or Output 1 directly to the PLC input. When enabled, the output pulls down the PLC input to 0V.

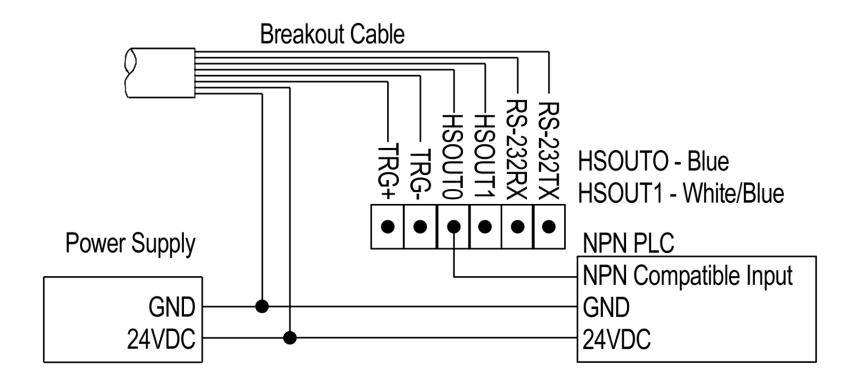

Figure 5-3: High-Speed Output Connection Example 2

#### Example 3

High-Speed outputs can also be used with a PNP-compatible PLC input if a pull-up resistor (for example, 2.2k 0.5W) is connected from the output to +24V. In this case, the resistor supplies 24V to the PLC input. The output will pull the voltage down to 0V, turning off the PLC input. This creates an inversion, with the PLC input ON when the In-Sight output is OFF, and vice-versa. Use an external NPN to PNP converter when this inversion is not desired.

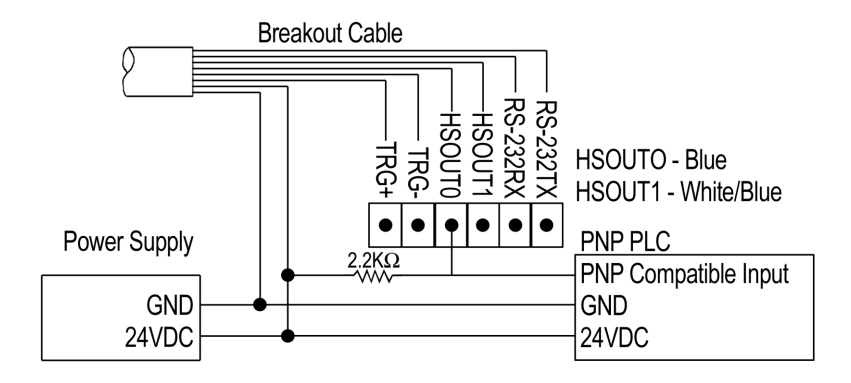

Figure 5-4: High-Speed Output Connection Example 3

#### 5.2.3 24VDC Breakout Connector and Cable Specifications

The 24VDC Breakout connector provides access to power, serial communications, trigger and high-speed outputs. The Breakout cable is not terminated (Table 5-8).

Table 5-8: 24VDC Breakout Connector Cable Pin-Out

| Pin# | Signal Name                        | Wire Color   |  |  |  |  |  |
|------|------------------------------------|--------------|--|--|--|--|--|
| 1    | Power, +24 VDC                     | White/Green  |  |  |  |  |  |
| 2    | Trigger +                          | Green        |  |  |  |  |  |
| 3    | Trigger -                          | White/Orange |  |  |  |  |  |
| 4    | High-Speed Out 0                   | Blue         |  |  |  |  |  |
| 5    | High-Speed Out 1                   | White/Blue   |  |  |  |  |  |
| 6    | RS-232 Receive (RxD) <sup>1</sup>  | Orange       |  |  |  |  |  |
| 7    | RS-232 Transmit (TxD) <sup>1</sup> | White/Brown  |  |  |  |  |  |
| 8    | Ground                             | Brown        |  |  |  |  |  |

1. If hardware handshaking is required, an I/O Expansion module must be used.

**NOTE:** Unused bare wires can be clipped short or tied back using a tie made from non-conductive material. Keep all bare wires separated from the +24VDC (White/Green) wire.

#### 5.2.4 I/O Module Cable

The I/O Module cable (Table 5-9) is used with the optional 1460 I/O Expansion Module, 1450 I/O Expansion Module and 1350 I/O Breakout Module. The I/O Module cable connects the sensor directly to the applicable I/O module via the DB15 connector. When the 1460 I/O Expansion Module, 1450 I/O Expansion Module or 1350 Breakout Module is used, all power and communication lines used by the sensor are connected using the I/O Module cable.

**NOTE:** Refer to the 1460 I/O Expansion Module, 1450 I/O Expansion Module or 1350 Breakout Module Installation and Reference manual for more connection information.

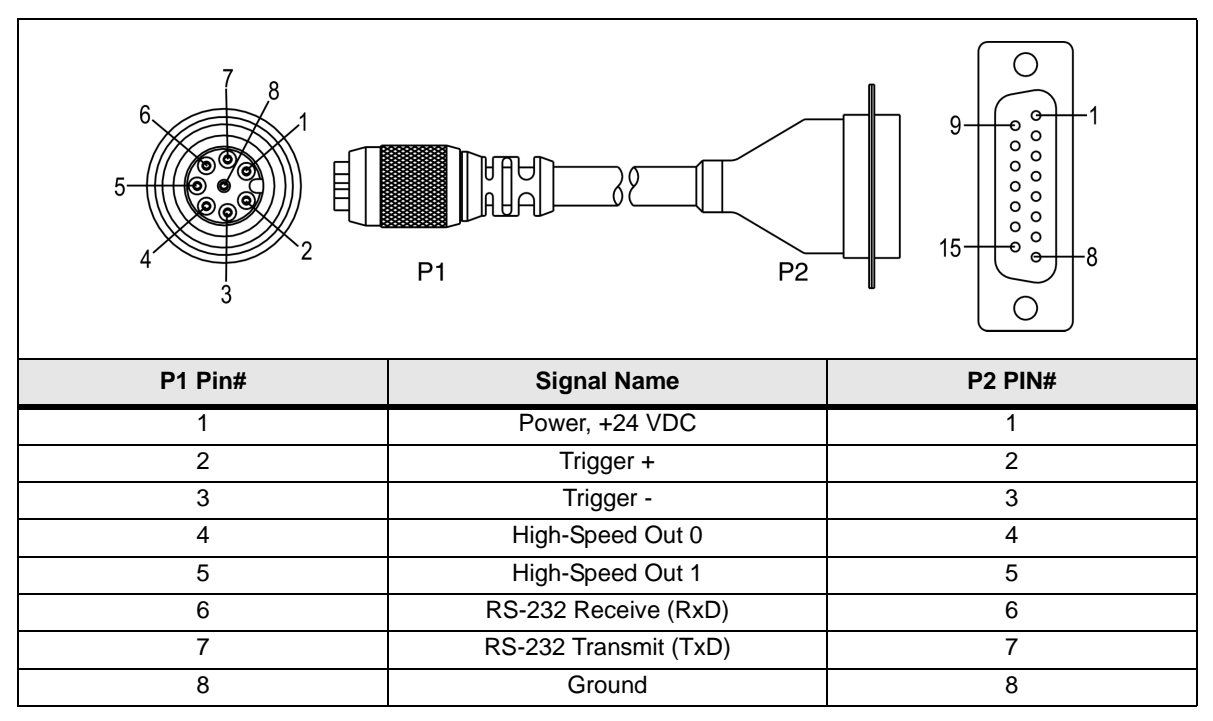

#### Table 5-9: I/O Module Cable Pin-Out

#### 5.2.5 Network Cable Specifications

The Network cable is used to connect the sensor to other network devices. The Network cable can be connected to a single device or provide connections to multiple devices via a network switch or router.

**NOTE:** The wiring for this cable follows standard industrial Ethernet M12 specifications. This varies from the 568B standard.

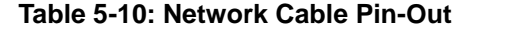

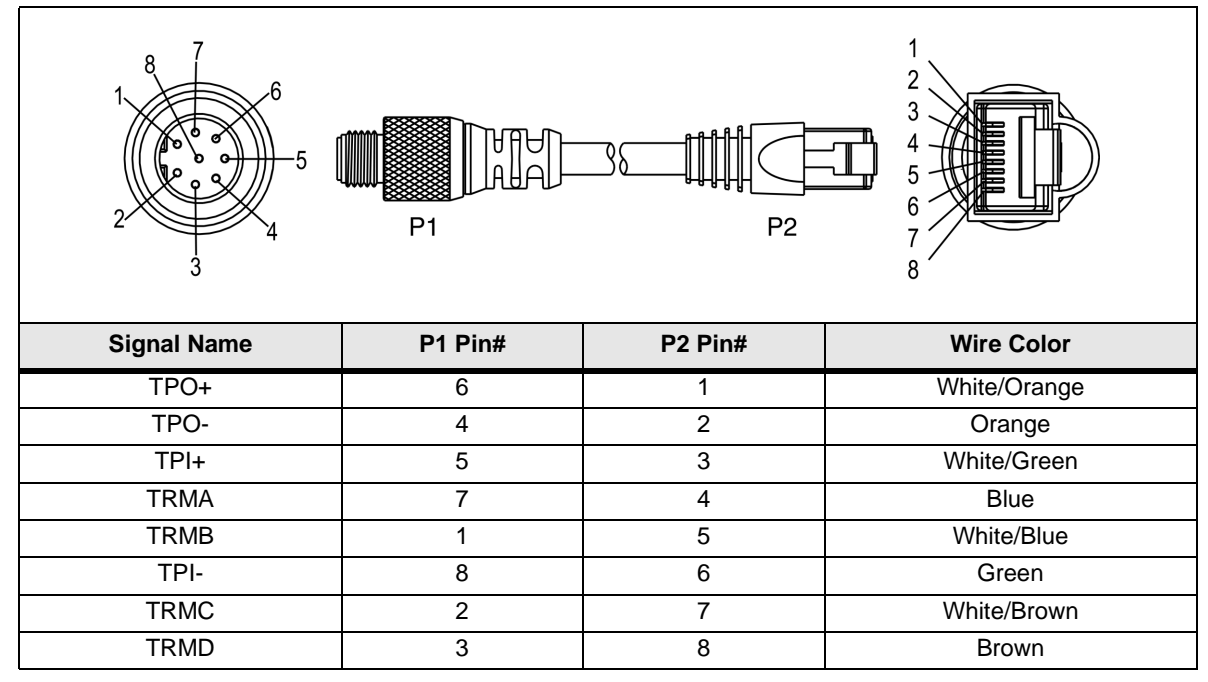

#### 5.2.6 Camera Cable Specifications

The Camera cable connects the remote head camera to the 5400R sensor. The Camera cable provides power and communications to the camera.

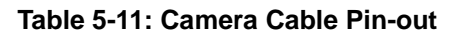

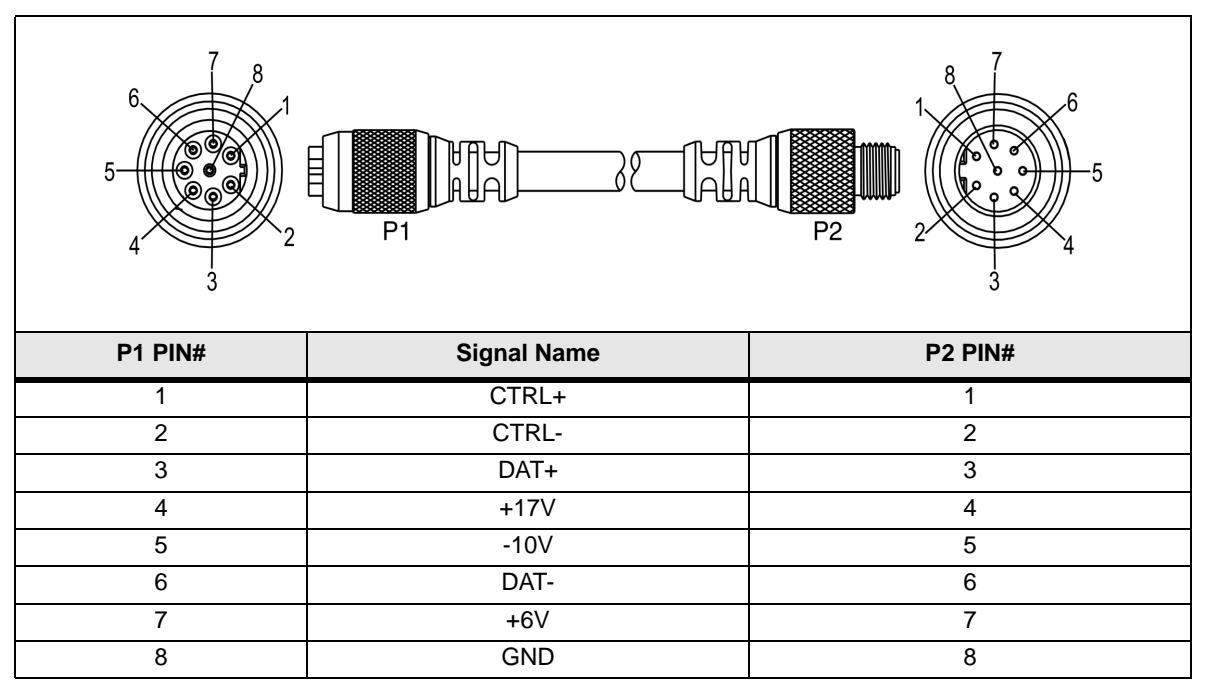

# 5.3 Dimensional Drawings

#### 5.3.1 In-Sight 5000, 5100, 5400, 5401, 5400C and 5403 Sensor Dimensions

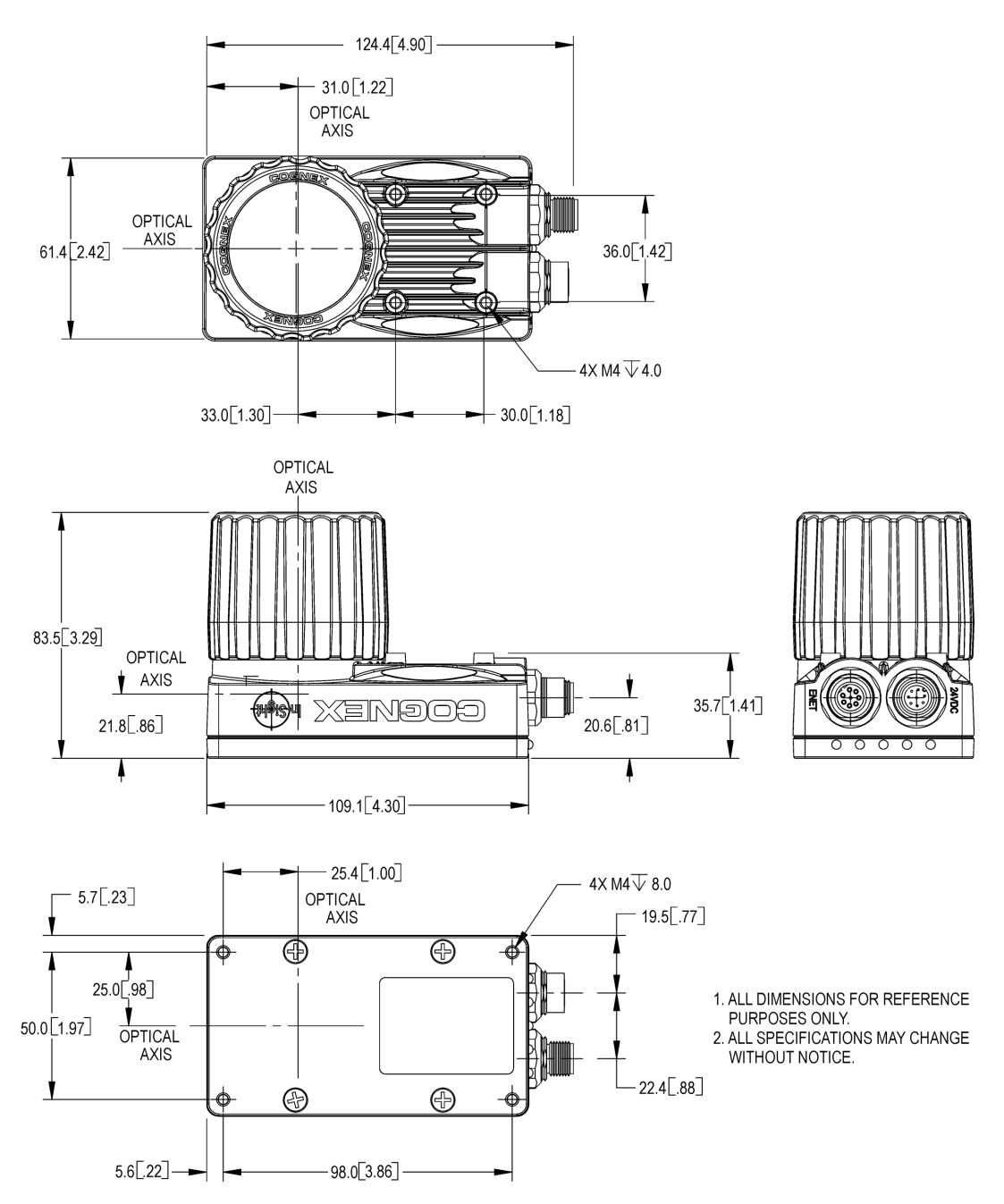

Figure 5-5: In-Sight 5000 Series Sensor Dimensions

#### 5.3.2 In-Sight 5403S, 5400CS and 5400S Sensor Dimensions

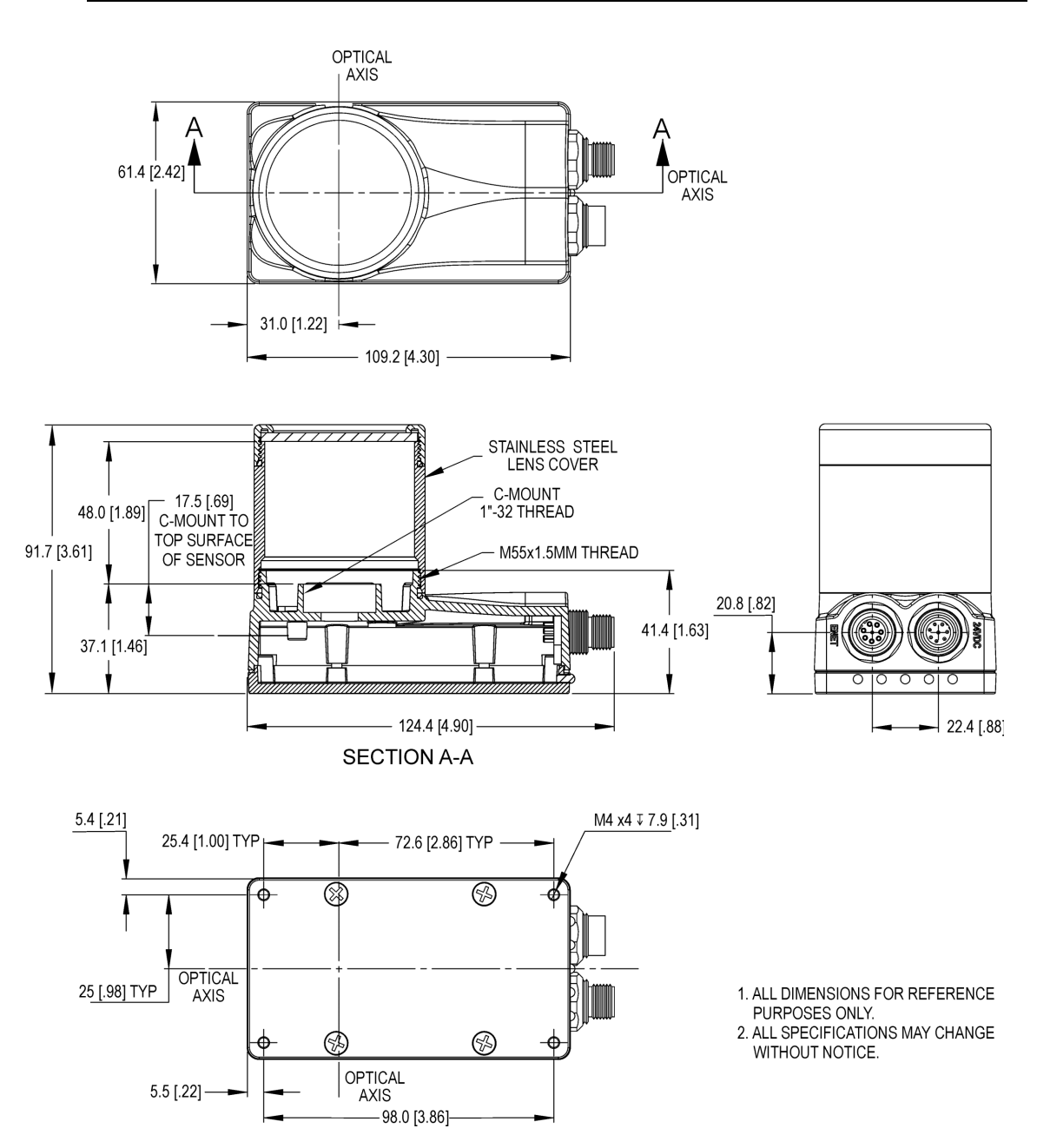

Figure 5-6: In-Sight 5000 Series Stainless Steel Sensor Dimensions

#### 5.3.3 In-Sight 5400R Sensor Dimensions

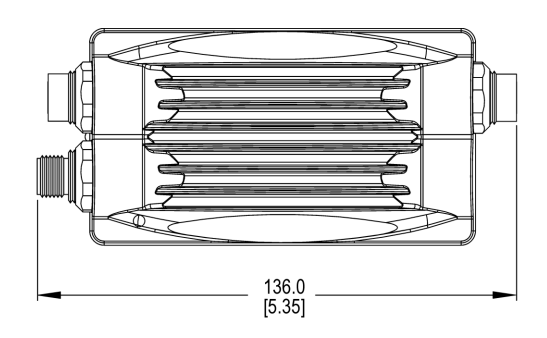

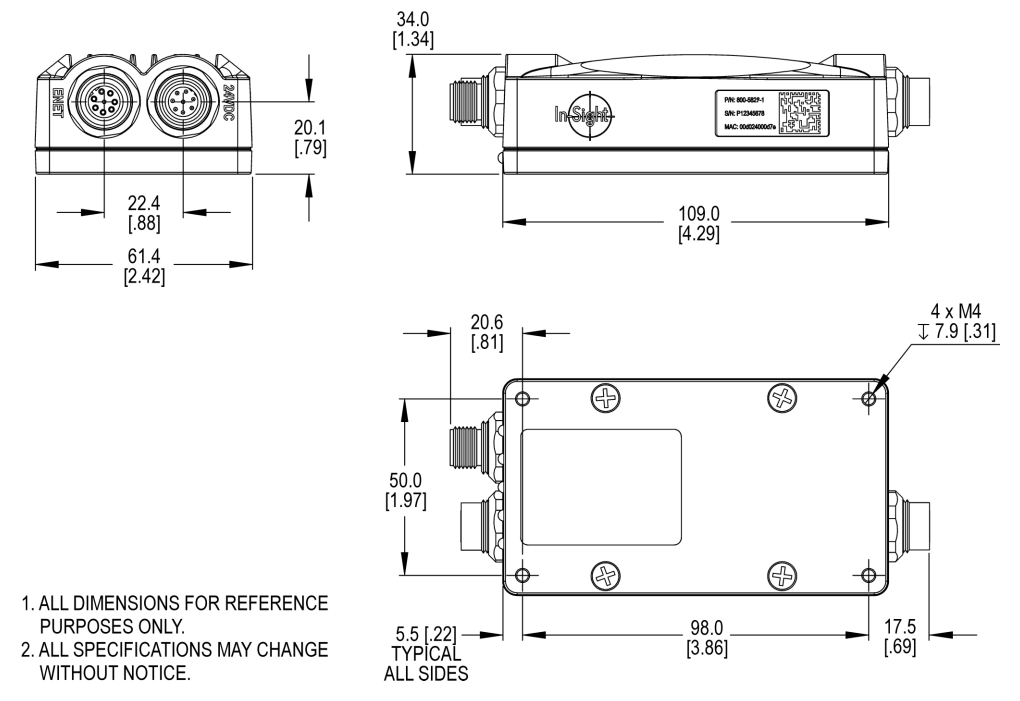

Figure 5-7: In-Sight 5400R Sensor Dimensions

#### 5.3.4 In-Sight Remote Head Camera Dimensions

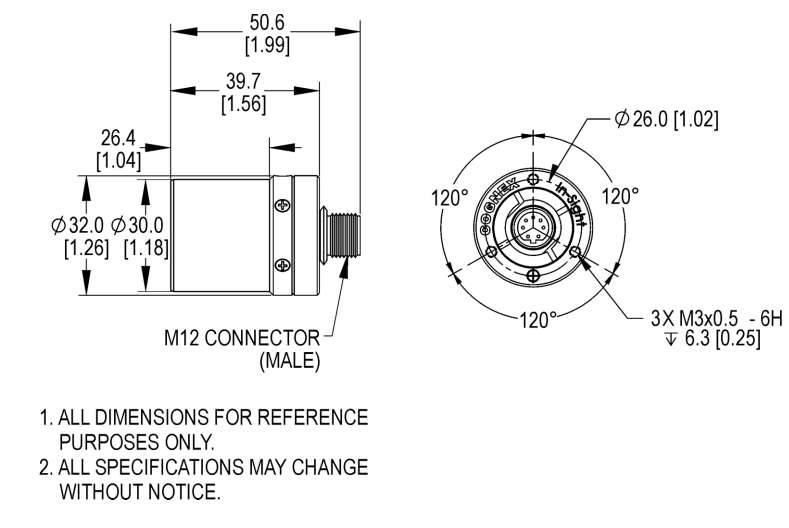

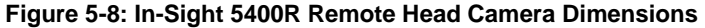

#### 5.3.5 In-Sight Remote Head Camera Enclosure Dimensions

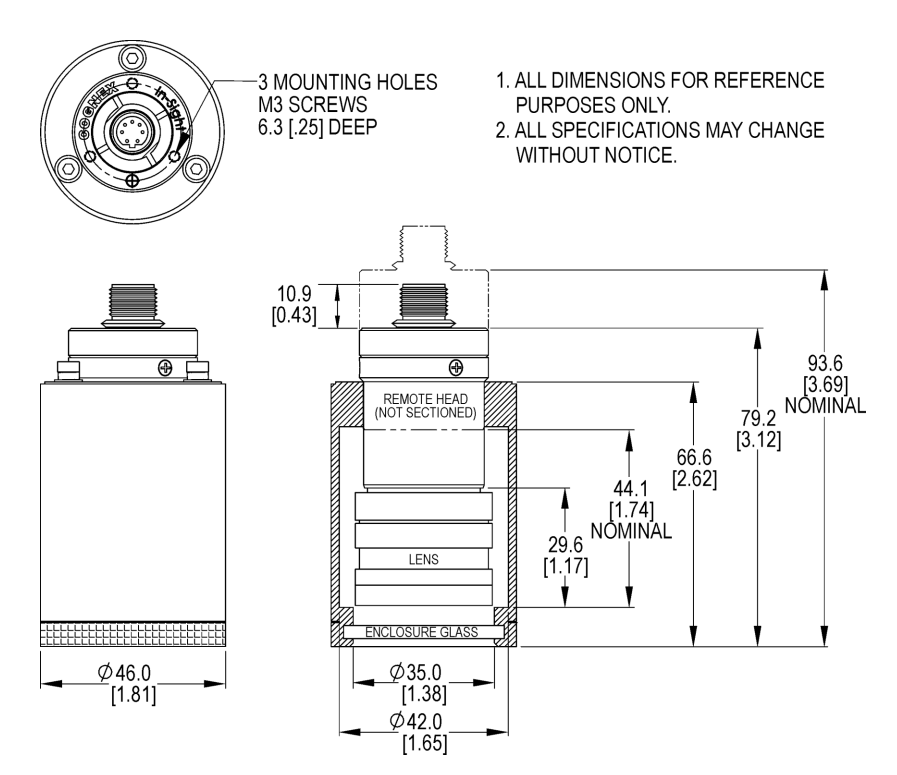

Figure 5-9: In-Sight 5400R Remote Head Camera Enclosure Dimensions

#### 5.3.6 In-Sight Remote Head Camera Mount Dimensions

The remote head mounting bracket dimensions are illustrated below. Refer to Appendix B for installation instructions.

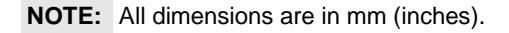

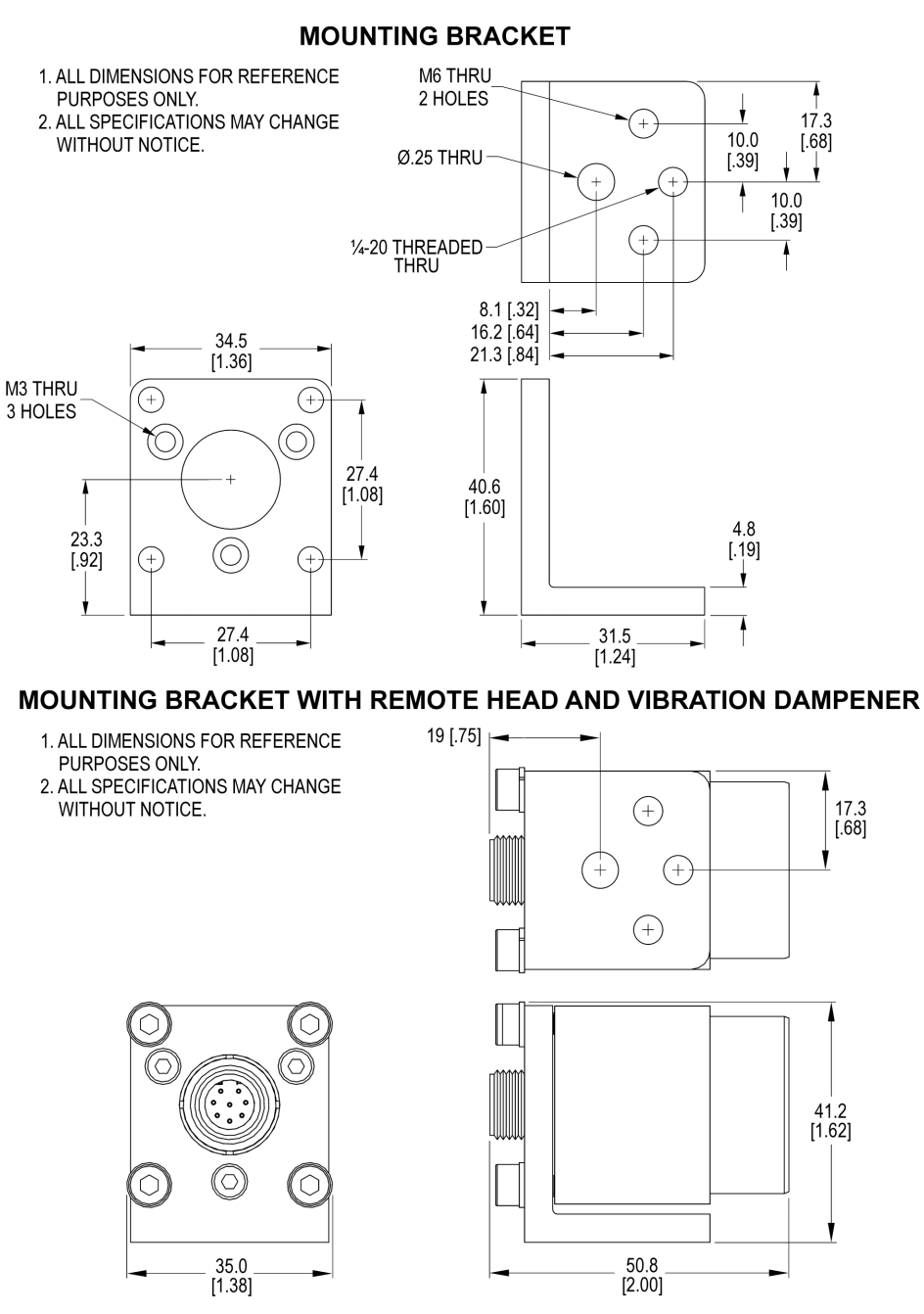

Figure 5-10: In-Sight 5400R Remote Head Camera Mount Dimensions

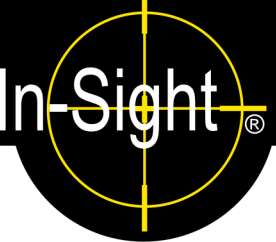

# A.1 Configuring the In-Sight Sensor's I/O Settings

Before an I/O Expansion Module can be used, the In-Sight sensor's settings must be configured to recognize the availability of the additional inputs and outputs, as well as the added serial hardware handshaking capability. The I/O Expansion Module may be configured using In-Sight Explorer.

#### A.1.1 Configuring the I/O Expansion Module Using In-Sight Explorer

- 1. Physically connect the I/O Expansion Module to the sensor, as described in sections 3.3 and 3.4.
- 2. Open In-Sight Explorer and log on to the sensor.
- 3. From the Sensor menu, select the Discrete I/O Settings submenu. Select the Output Settings option (Figure A-1).

| Ð | <u>F</u> ile | <u>E</u> dit | <u>V</u> iew | <u>I</u> nsert | F <u>o</u> rmat | l <u>m</u> age | <u>S</u> ense    | :or !           | System             | <u>W</u> indow | <u>H</u> elp |         |          |  |
|---|--------------|--------------|--------------|----------------|-----------------|----------------|------------------|-----------------|--------------------|----------------|--------------|---------|----------|--|
|   |              |              |              |                |                 |                | <u>ں</u>         | <u>O</u> nline  | e                  | Ctrl           | +F8          |         |          |  |
|   |              |              |              |                |                 |                | <u> 1</u> 0명     | <u>N</u> etwo   | ork Settin         | gs             |              |         |          |  |
|   |              |              |              |                |                 |                | <u>.</u>         | <u>D</u> ate/   | 'Time Set          | tings          |              |         |          |  |
|   |              |              |              |                |                 |                | ŀ                | <u>H</u> ost 1  | Table              |                |              |         |          |  |
|   |              |              |              |                |                 |                | Ē                | <u>F</u> TP S   | Settings           |                |              |         |          |  |
|   |              |              |              |                |                 |                | 9                | <u>S</u> erial  | Port Sett          | ings           |              |         |          |  |
|   |              |              |              |                |                 |                | [                | Discre          | ete <u>I</u> /O S( | ettings        | •            | Input S | Settings |  |
|   |              |              |              |                |                 |                | 9                | S <u>t</u> artu | IP                 |                |              | Output  | Settings |  |
|   |              |              |              |                |                 |                | <mark>5 ا</mark> | <u>U</u> ser L  | List               |                |              |         |          |  |
|   |              |              |              |                |                 |                | [                | Displa          | ayed I <u>m</u> ag | je Settings    |              |         |          |  |
|   |              |              |              |                |                 |                | <u>F</u>         | <u>r</u> am i   | Disk Sett          | ings           |              |         |          |  |
|   |              |              |              |                |                 |                | F                | <u>P</u> rofile | e Job              |                |              |         |          |  |

#### Figure A-1: Accessing the I/O Output Settings

- 4. Open the Output Module drop-down list at the bottom left of the window (Figure A-2) and select I/O Expansion Module. The Discrete Output window will automatically reconfigure to correspond to the I/O Expansion Module.
- 5. Configure the Line Name, Type and Details as required.

| is5100_              | 010203 - Discrete Output Set | tings      |    |         |  |  |  |
|----------------------|------------------------------|------------|----|---------|--|--|--|
| Line                 | Name                         | Туре       |    |         |  |  |  |
| 0                    | Line O                       | Programmed | *  | Details |  |  |  |
| 1                    | Line 1                       | Programmed | ~  | Details |  |  |  |
| 2                    | Line 2                       | Programmed | *  | Details |  |  |  |
| 3                    | Line 3                       | Programmed | *  | Details |  |  |  |
| 4                    | Line 4                       | Programmed | *  | Details |  |  |  |
| 5                    | Line 5                       | Programmed | ~  | Details |  |  |  |
| 6                    | Line 6                       | Programmed | *  | Details |  |  |  |
| 7                    | Line 7                       | Programmed | ~  | Details |  |  |  |
| 8                    | HSOUT 0                      | Programmed | ~  | Details |  |  |  |
| 9                    | HSOUT 1                      | Programmed | ~  | Details |  |  |  |
| 10                   | Green LED                    | Programmed | ~  | Details |  |  |  |
| 11                   | Red LED                      | Programmed | ~  | Details |  |  |  |
| Output Module:       |                              |            |    |         |  |  |  |
| I/O Expansion Module |                              |            |    |         |  |  |  |
|                      |                              |            | ок | Cancel  |  |  |  |

Figure A-2: Discrete Output Settings Dialog

**NOTE:** When an existing .JOB file containing a WriteDiscrete function is loaded on a sensor to which the I/O Expansion Module has just been added, the Start Bit and Number of Bits parameters in WriteDiscrete must be changed to reflect the new configuration of the I/O lines. For example, the physical output lines 0 and 1 become lines 8 and 9 (HSOUT 0 and HSOUT 1) when the I/O Expansion Module is enabled.

6. Click OK to save the new settings to the sensor's flash RAM.

**NOTE:** An error message will appear if the I/O Expansion Module is not attached to the sensor, and the Discrete Output dialog will return to its default configuration. Verify that the I/O Expansion Module is connected, then repeat steps 1 - 6 as described above.

The sensor can also be configured to use the I/O Expansion Module by opening the Discrete Input dialog and following steps 4 - 6, as described above.

Once the I/O Expansion Module is selected in either the Discrete Input or Discrete Output dialogs, it is automatically enabled for both inputs and outputs, and hardware handshaking may be used in serial communications.

#### A.1.2 Enabling Hardware Handshaking Using In-Sight Explorer

- 1. Physically connect the I/O Expansion Module to the sensor, as described in sections 3.3 and 3.4.
- 1. Open In-Sight Explorer and log on to the sensor.
- 2. From the Sensor menu (Figure A-3), select Serial Port Settings.

| Ð | <u>F</u> ile | <u>E</u> dit | <u>V</u> iew | <u>I</u> nsert | F <u>o</u> rmat | l <u>m</u> age | <u>S</u> er      | nsor                       | S <u>y</u> stem          | <u>W</u> indow | <u>H</u> elp |
|---|--------------|--------------|--------------|----------------|-----------------|----------------|------------------|----------------------------|--------------------------|----------------|--------------|
|   |              |              |              |                |                 |                | Ċ                | <u>0</u> nl                | ine                      | Ctrl           | +F8          |
|   |              |              |              |                |                 |                |                  | <u>N</u> et                | <u>N</u> etwork Settings |                |              |
|   |              |              |              |                |                 |                |                  | <u>D</u> ate/Time Settings |                          |                |              |
|   |              |              |              |                |                 |                |                  | <u>H</u> os                | st Table                 |                |              |
|   |              |              |              |                |                 |                |                  | <u>F</u> tf                | <sup>o</sup> Settings    |                |              |
|   |              |              |              |                |                 |                |                  | <u>S</u> er                | ial Port Sett            | ings           |              |
|   |              |              |              |                |                 |                |                  | Dis                        | crete <u>I</u> /O S      | ettings        | •            |
|   |              |              |              |                |                 |                |                  | S <u>t</u> a               | rtup                     |                |              |
|   |              |              |              |                |                 |                | <mark>5</mark> 2 | <u>U</u> se                | er List                  |                |              |
|   |              |              |              |                |                 |                |                  | Dis                        | played I <u>m</u> ag     | ge Settings    |              |
|   |              |              |              |                |                 |                |                  | <u>R</u> AI                | M Disk Sett              | ings           |              |
|   |              |              |              |                |                 |                |                  | <u>P</u> ro                | file Job                 |                |              |

Figure A-3: Accessing the Serial Port Settings

3. Select Hardware from the Handshake drop-down list (Figure A-4).

| is5100_010         | 203 - Serial Port   | 1 Settings                  |          |
|--------------------|---------------------|-----------------------------|----------|
| <u>B</u> aud Rate: | 115200 💌            | Mode: Native                | <b>~</b> |
| <u>D</u> ata Bits: | 8 💌                 | Details                     |          |
| <u>S</u> top Bits: | 1 💌                 | I <u>Fixed Input Length</u> | 13 CB    |
| <u>P</u> arity:    | None 💌              | Output Terminator:          | 13 ÷ CR  |
| <u>H</u> andshake: | Hardware 🔽          |                             |          |
| 1/O Expansion      | Module is attached. |                             |          |
|                    |                     | ОК                          | Cancel   |

Figure A-4: Serial Port Settings Dialog

Refer to the *In-Sight<sup>®</sup> Explorer Help* file for details on using the Discrete and Serial Input/ Output functions in the In-Sight spreadsheet.

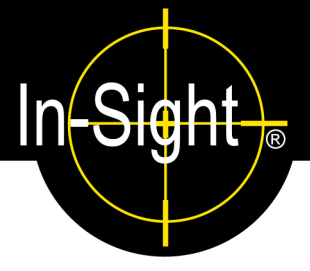

# **B.1 Installing the Remote Head Camera**

The remote head camera mount kit includes the hardware required to secure the remote head camera to a mounting surface. The Lens Tube (item 6) is included with the kit, but is not required for all applications. The Lens Tube is highly recommended for environments where vibration may be present.

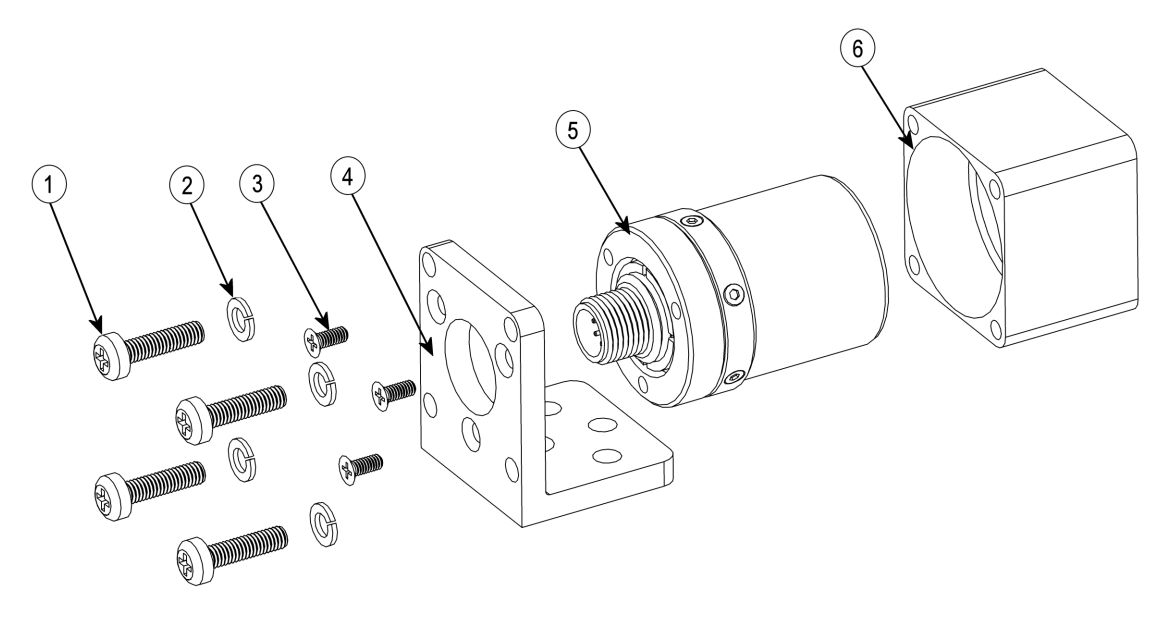

Figure B-1: Remote Head Camera Installation Diagram

- 1. Attach the remote head camera bracket (item 4) to the mounting surface (Figure 5-9).
- 2. Attach the remote head camera (item 5) to the remote head camera bracket using three M3 x 8mm Phillips head screws (item 3).
- 3. If required, slide the Lens Tube (item 6) over the remote head camera (item 5) and secure to the remote head camera bracket (item 4), using four M4 x 18mm cap screws (item 1) and lock washers (item 2).
- 4. Connect the Camera cable to the remote head camera.
## Appendix C

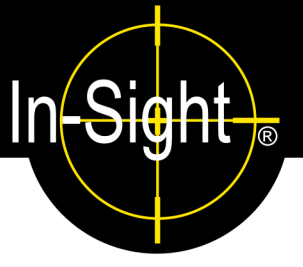

## C.1 Cleaning/Maintenance

## C.1.1 Cleaning the Sensor

To clean the outside of the sensor, use a small amount of mild detergent cleaner or isopropyl alcohol on a cleaning cloth. Do not pour the cleaner directly onto the sensor.

**NOTE:** Do not attempt to clean In-Sight products with harsh or corrosive solvents, including Lye, methyl ethyl ketone (MEK) or gasoline.

## C.1.2 Cleaning the CCD Window

To remove dust from the outside of the CCD window, use a pressurized air duster. The air must be free of oil, moisture or other contaminants that could remain on the glass and possibly degrade the image. Do not touch the glass window. If oil/smudges still remain, clean the window with a cotton bud using ethyl alcohol. Do not pour the alcohol directly on the window.

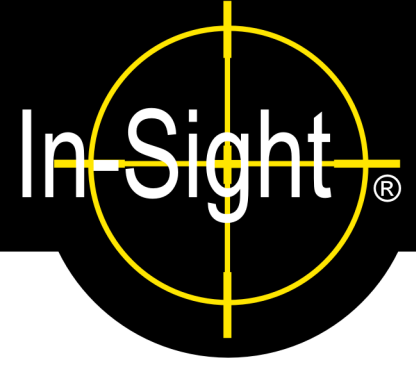

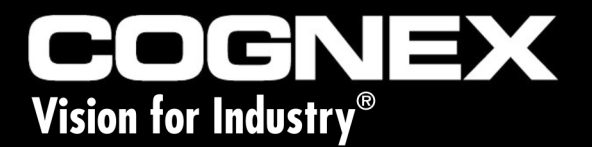

Installing the In-Sight<sup>®</sup> 5000 Series Vision Sensors

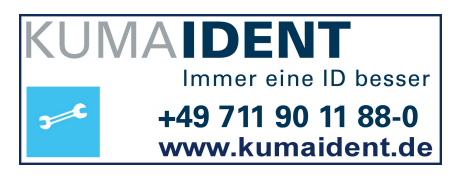

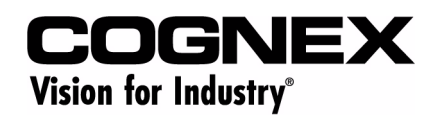

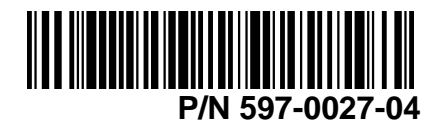

www.cognex.net